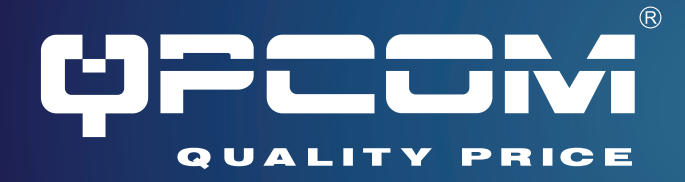

## Manual del usuario

# **QP-WR154N**

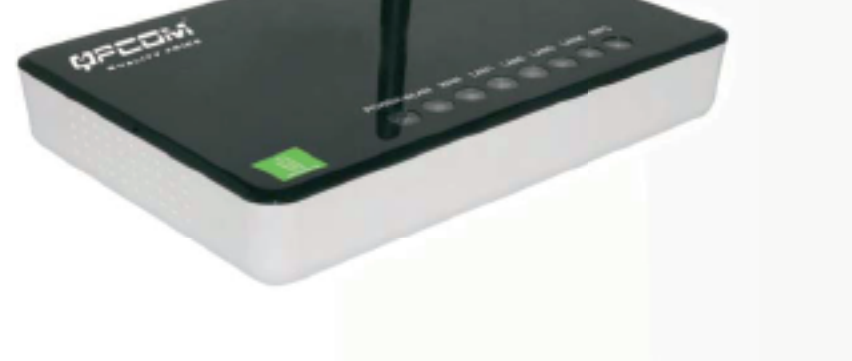

## Router de Banda ancha WLAN

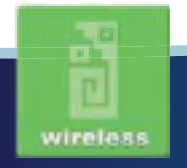

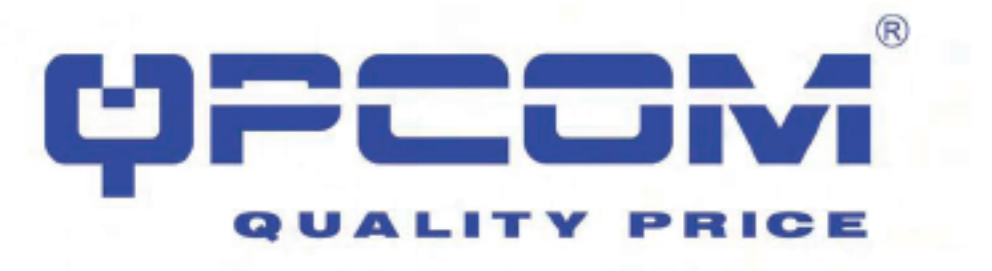

#### Introducción

El Router inalámbrico de banda ancha es asequible para IEEE 802.11b / g con las especificaciones inalámbricas LAN del router de banda ancha 802.11n.

La configuración SOHO y el estándar empresarial de alto rendimiento de WLAN es seguro, manejable y fiable. Este documento describe los pasos necesarios para la dirección IP inicial de configuración de router WLAN de asignación y de otra índole. La descripción incluye la implementación de los pasos anteriores.

#### Contenido del paquete

El paquete del router de banda ancha WLAN incluye los siguientes elementos:

- El router de banda ancha WLAN
- El adaptador de corriente DC
- El CD de documentación
- RJ-45 Cable de la línea (opcional)
- La base
- La antena de 2 dBi

| Nombre del producto           | Router WLAN 11n, 2.4G                                                          |
|-------------------------------|--------------------------------------------------------------------------------|
| Estándares                    | 802.11b/g/n(Wireless), 802.3(10BaseT),<br>802.3u(100BaseT)                     |
| Velocidad de transferencia    | 1,2,5.5,6,9,11,12,18,24,36,48,54, y máximo de<br>150Mbps                       |
| Método de modulación          | BPSK/QPSK/16-QAM/64-QAM                                                        |
| Frecuencias                   | 2.4GHz - 2.483GJz ISM Band, DSSS                                               |
| Poder de transmición de RF    | < 14dBm(802.11n),< 17dBm(802.11b),<<br>15dBm(802.11g)                          |
| Sensibilidad del receptor     | 802.11b: -80dBm hasta 8%, 802.11g:70dBm hasta<br>10%,802.11n:64dBm hasta 10%   |
| Rango de operación            | Cobertura interior hasta 100 metros,cobertura exterior hasta 280 metros        |
| Antena                        | Antena externa(1Tx1R)                                                          |
| LED                           | Encendido, Actividad (WLAN), Act/Link (Ethernet)                               |
| Seguridad                     | 64 bit/128 bit WEP, TKIP, AES                                                  |
| Interfaz LAN                  | Un conector 10/100BaseT RJ45 (WAN)<br>Cuatro conectores 10/100BaseT RJ45 (LAN) |
| Consumo de energía            | Adaptador de energía de 12 V, 1A                                               |
| Temperatura de manejo         | 0 ~ 50°C Temperatura ambiente                                                  |
| Temperatura de almacenamiento | -20 ~ 70°C Temperatura ambiente                                                |
| Humedad                       | 5 to 90 % máximo (no condensado)                                               |
| Dimensiones                   | 146 x 100 x 24 mm                                                              |

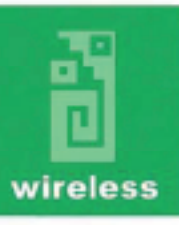

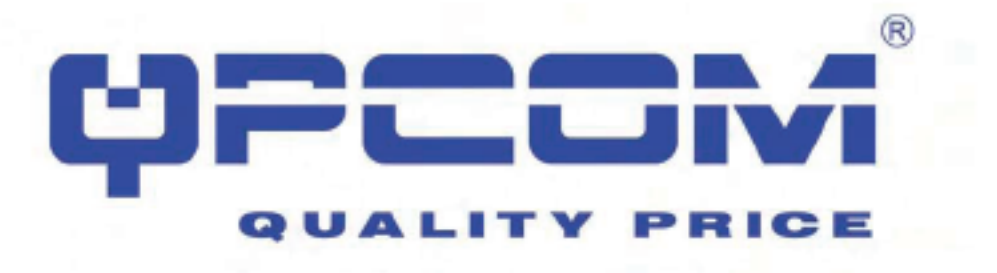

#### Características del producto

#### **Router Genérico**

- Compatible con especificaciones IEEE 802.11n que proporciona una velocidad inalámbrica de hasta 150Mbps de transferencia de datos.

- Compatible con el estándar IEEE 802.11g de alta rendimiento para proporcionar velocidades Ethernet inalámbricas de 54 Mbps la transferencia de datos.

- Maximiza el rendimiento y es ideal para aplicaciones multimedia, como streaming, juegos y voz sobre tecnología IP.

- Soporta modos de operación múltiple (Bridge / Gateway / WISP) entre las interfaces Ethernet alámbricas e inalámbricas.

- Soporta WPS, de 64-bit y 128-bit WEP, WPA, WPA2 cifrado / descifrado y WPA con función Radius para proteger la transmisión inalámbrica de datos.

- Soporta autenticación IEEE 802.1X.

- Soporta control de flujo en la interfaz Ethernet 10/100M IEEE 802.3x Full Duplex.

- Soporta servidor DHCP que proporciona direcciones IP a clientes asignándolos automáticamente.

- Soporta cliente DHCP, IP estática, PPPoE, PPTP de interfaz WAN.

- Soporta seguridad firewall con filtración de puertos, IP, MAC, reenvío de puertos, puertos de activación, hosting DMZ y filtración de URL.

- Soprote administración y configuración por interfaz Web.
- Soporta UPnP para acceso a Internet automáticamente.
- Soporta servicio de DNS dinámico.
- Soporta servicio de cliente NTP.
- Soporta tabla de registro y servicio de registro remoto.
- Soporta modo de Asistente de configuración.

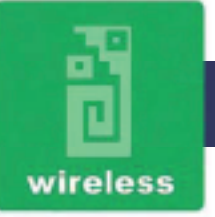

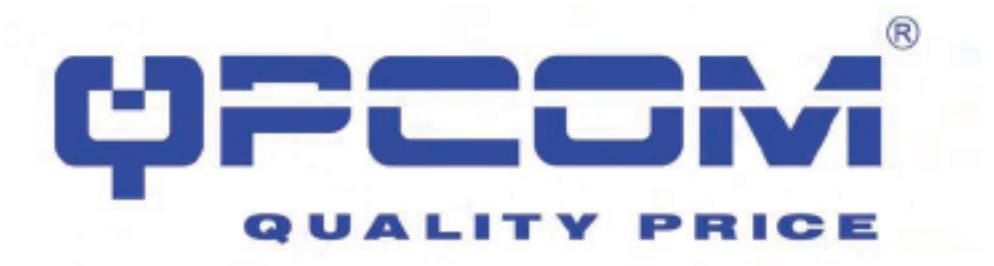

## Vista panel superior

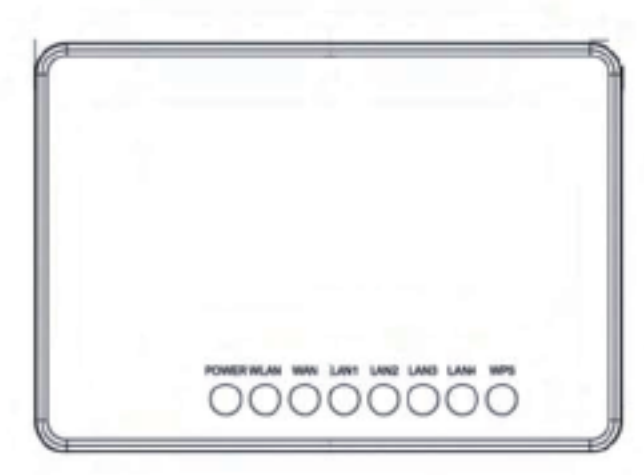

| LED Indicator  | State    | Description                                             |
|----------------|----------|---------------------------------------------------------|
| 1. PWRLED      | on       | The WLAN Broadband Router is powered on.                |
|                | off      | The WLAN Broadband Router is powered off.               |
| 2. WLAN LED    | Flashing | Data is transmitting or receiving on the antenna.       |
|                | off      | No data is transmitting or receiving on the antenna.    |
| 3. LAN LED ACT | Flashing | Data is transmitting or receiving on the LAN interface. |
|                | on       | Port inked.                                             |
|                | off      | No link.                                                |
| 4. WANLED ACT  | Flashing | Data is transmitting or receiving on the WAN interface. |
|                | on       | Port Inked.                                             |
|                | df       | No link.                                                |
| 5. WPSLED ACT  | Flashing | 1 sec flash light /1 sec light dark                     |
|                | on       | Press Button                                            |
|                | off      | Default No link                                         |

## Vista panel posterior

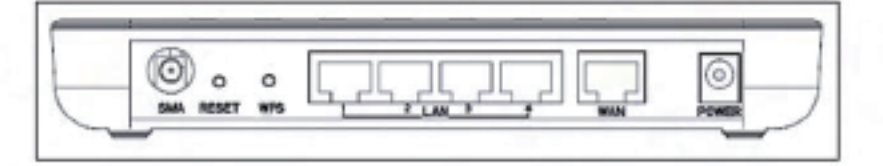

| Interfaces            | Description                                                                                                    |
|-----------------------|----------------------------------------------------------------------------------------------------|
| Antenna (Fixed / SMA) | The Wireless LAN Antenna.                                                                                                    |
| Power                 | The power jack allows an external DC power supply connection.                                                                                                    |
|                       | The external DC adaptor provide adaptive power requirement to<br>the VILAN Broadband Router.                                                                                     |
| LAN                   | The RJ-45 sockets allow LAN connection through Category 5<br>cables. Support auto-sensing on 10/100M speed and half/full<br>duplex; comply with IEEE 802.3/802.3u respectively.  |
| WAN                   | The RJ-45 socket allows WAN connection through a Category 5<br>cable. Support auto-sensing on 10/100M speed and half/full<br>duplex; comply with IEEE 802.3/802.3u respectively. |
| Reset                 | Push continually the reset button 5 ~ 10 seconds to reset the<br>configuration parameters to factory defaults.                                                                   |
| WPS                   | Push the WPS button implementation to reduce the network<br>configuration steps and also easy to implement network security.                                                     |

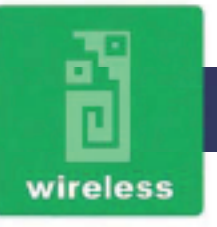

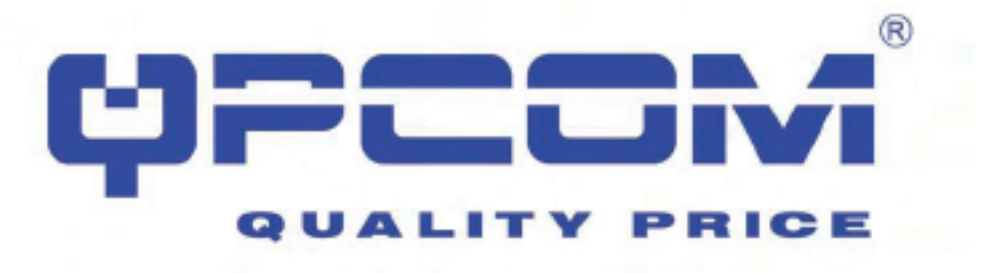

#### Instalación

#### Instalación del hardware

#### Paso 1:

Coloque el Router de Banda ancha Inalámbrico en la mejor ubicación de transmisión. La mejor ubicación de transmisión para su Router de Banda ancha Inalámbrico es, usualmente, en el centro geográfico de su red inalámbrica, con línea de señal para todas las estaciones móviles.

#### Paso 2:

Conecte el Router de Banda ancha Inalámbrico a una conexión a internet. Conecte a la interfaz WAN del Routet de Banda ancha Inalámbrico por medio de un cable Ehternet Categoria 5 a la medida, su Switch / Hub / Modem xDSL.

#### Paso 3:

Conecte el Router de Banda ancha Inalámbrico a una fuente de alimentación eléctrica. Use solamente el adaptador de energía AC/DC que viene incluido con el Router de Banda ancha Inalámbrico (se puede causar daños al equipo por usar un adaptador de energía distinto).

La instalación del hardware ha terminado.

#### Instalación del software

No se necesitan controladores, parches o instalación de utilidades, solo los ajustes de configuración (Véase el capítulo 3 para la configuración de Software).

Aviso: La secuencia de arranque del Router de Banda ancha Inalámbrico demora unos 50 segundos, después de encendido, el LED de encendido deberá estar activado y después de que el LED de WLAN este parpadeando, la red inalámbrica esta activada y funcionando.

#### Configuración del software

Hay un administrador web con funciones de configuración, permitiendo que termine su trabajo fácilmente.

El Router de Banda ancha Inalámbrico es entregado con los siguientes parámetros predeterminados de fábrica en la interfaz de Ethernet LAN.

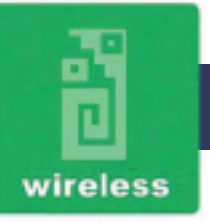

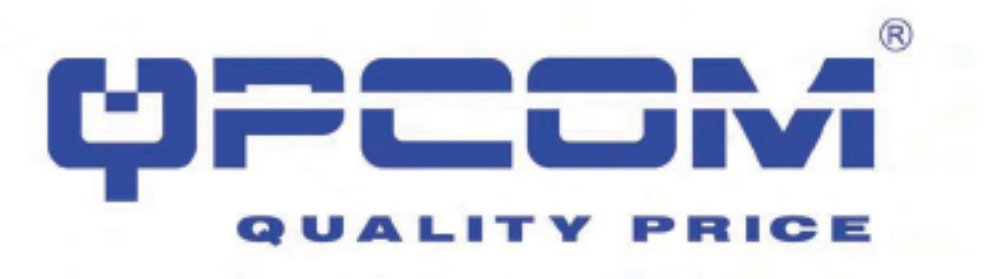

Dirección IP predeterminada: 192.168.1.254 IP por defecto de máscara de subred: 255.255.255.0 Usuario de inicio de sesión WEB: <empty> Contraseña de inicio de sesión WEB: <empty>

#### Prepare su PC para configurar el router de banda ancha inalámbrico

#### Para sistema operativo Microsoft Windows 2000 / XP:

1. Haga clic en el botón Inicio y seleccione configuración, haga clic en Panel de control. La ventana del Panel de Control aparecerá.

Mueva el ratón y haga doble clic con el botón derecho sobre Red y conexión de acceso telefónico.
 Mueva el ratón y haga doble clic en el icono de Conexión de área local. La ventana de Conexión de área local aparecerá. Haga clic en el botón Propiedades en la ventana de Conexión de área local.
 Revise la lista de componentes de red instalados. Si TCP / IP no está instalado, haga clic en el botón

Agregar para instalarlo, de lo contrario vaya al paso 6.

4. Seleccione Protocolo en el cuadro de diálogo Tipo de componente de red y haga clic en el botón Agregar.

5. Seleccione TCP / IP en el cuadro de diálogo Seleccionar protocolo de red de Microsoft, haga clic en el botón Aceptar para instalar el protocolo TCP / IP, puede que necesite el CD de Microsoft Windows para completar la instalación. Cierre y vuelva al cuadro de diálogo Red después de la instalación de TCP / IP. 6. Seleccione TCP / IP y haga clic en el botón Propiedades en el cuadro de diálogo de red.

7. Seleccione TCP / IP y haga clic en el boton Propiedades en el cuadro de dialogo de rei

7. Seleccione Especificar una dirección IP y el tipo de valores como ejemplo siguiente.

- Dirección IP: 192.168.1.1, cualquier dirección IP entre 192.168.1.1 y 192.168.1.253 es buena para conectar el punto de acceso LAN inalámbrico.

- Máscara de subred: 255.255.255.0

8. Haga clic en Aceptar para completar la configuración IP.

#### Para el sistema operativo de Microsoft Windows Vista:

1. Haga clic en el botón Inicio y seleccione Configuración, haga clic en Panel de control. La ventana del Panel de Control aparecerá.

2. Mueva el ratón y haga doble clic con el botón derecho sobre ícono de Conexiones de red. La ventana Conexiones de red aparecerá. Haga doble clic en el icono Conexión de área local, luego aparecerá la ventana de Control de Cuentas de Usuario. Haga clic en el botón Continuar para establecer las Propiedades.

3. En la ventana de Propiedades de Conexión de Área Local seleccione la pestaña Funciones de Redes, mover el ratón y haga clic en Protocolo de Internet versión 4 (TCP/IPv4) y haga clic en el botón Propiedades.

4. Mueva el ratón y haga clic en la pestaña General, seleccione Especificar una dirección IP y el tipo de valores como ejemplo siguiente.

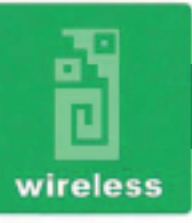

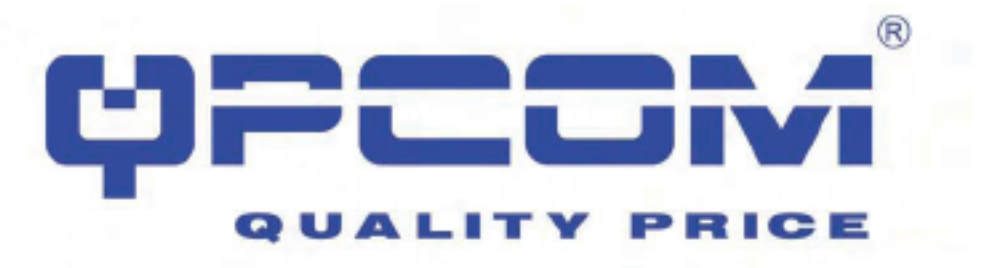

- Dirección IP: 192.168.1.1, cualquier dirección IP entre 192.168.1.1 y 192.168.1.253 es buena para conectar el punto de acceso LAN inalámbrico.

- Máscara de subred: 255.255.255.0

5. Haga clic en Aceptar para completar la configuración IP.

#### Para el sistema operativo de Microsoft Windows 95/98/

1. Haga clic en el botón Inicio y seleccione Configuración, haga clic en Panel de control. La ventana del Panel de Control aparecerá.

Nota: Los usuarios de Windows Me no puede ver el panel de control de red. Si es así, seleccione Ver todas las opciones del panel de control en el lado izquierdo de la ventana.

 Mueva el ratón y haga doble clic con el botón derecho sobre el icono de red. La ventana Red aparecerá.
 Revise la lista de componentes de red instalados. Si TCP / IP no está instalado, haga clic en el botón Agregar para instalarlo, de lo contrario vaya al paso 6.

4. Seleccione Protocolo en el cuadro de diálogo Tipo de componente de red y haga clic en el botón Agregar. 5. Seleccione TCP / IP en el cuadro de diálogo Seleccionar protocolo de red de Microsoft, haga clic en el botón Aceptar para instalar el protocolo TCP / IP, puede que necesite el CD de Microsoft Windows para completar la instalación. Cierre y vuelva al cuadro de diálogo Red después de la instalación de TCP / IP. 6. Seleccione TCP / IP y haga clic en el botón Propiedades en el cuadro de diálogo de red.

7. Seleccione Especificar una dirección IP y el tipo de valores como ejemplo siguiente.

- Dirección IP: 192.168.1.1, cualquier dirección IP entre 192.168.1.1 y 192.168.1.253 es buena para conectar el punto de acceso LAN inalámbrico.

- Máscara de subred: 255.255.255.0

8. Haga clic en Aceptar y reinicie su PC después de completar la configuración IP.

#### Para el sistema operativo de Microsoft Windows NT:

1. Haga clic en el botón Inicio y seleccione Configuración, haga clic en Panel de control. La ventana del Panel de Control aparecerá.

2. Mueva el ratón y haga doble clic con el botón derecho sobre el icono de red. La ventana Red aparecerá. Haga clic en la Pestaña Protocolo de la ventana de la red.

3. Revise la lista de la ventana de instalación del protocolo de red. Si TCP / IP no está instalado, haga clic en el botón Agregar para instalarlo, de lo contrario vaya al paso 6.

4. Seleccione Protocolo en el cuadro de diálogo Tipo de componente de red y haga clic en el botón Agregar. 5. Seleccione TCP / IP en el cuadro de diálogo Seleccionar protocolo de red de Microsoft, haga clic en el botón Aceptar para instalar el protocolo TCP / IP, puede que necesite el CD de Microsoft Windows para

completar la instalación. Cierre y vuelva al cuadro de diálogo Red después de la instalación de TCP / IP.

6. Seleccione TCP / IP y haga clic en el botón Propiedades en el cuadro de diálogo de red.

7. Seleccione Especificar una dirección IP y el tipo de valores como ejemplo siguiente.

- Dirección IP: 192.168.1.1, cualquier dirección IP entre 192.168.1.1 y 192.168.1.253 es bueno para conectar el punto de acceso LAN inalámbrico.

- Máscara de subred: 255.255.255.0

8. Haga clic en Aceptar para completar la configuración IP.

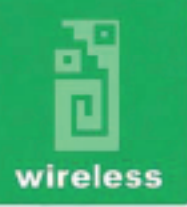

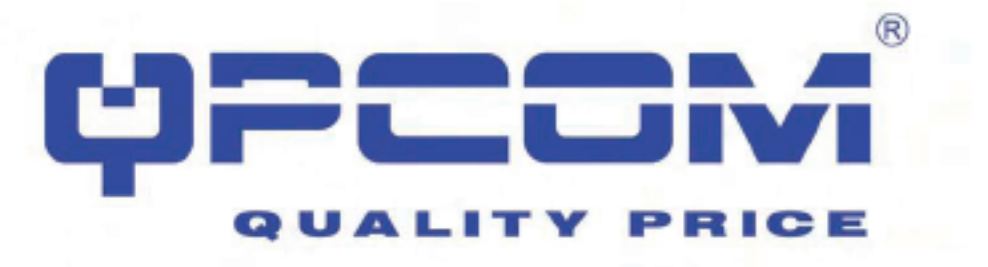

#### Configurar el router de banda ancha WLAN

Abra un navegador Web, por ejemplo, Microsoft Internet Explore 6.1 SP1 o superior, a continuación, introduzca 192.168.1.254 en la dirección URL para conectar el router de banda ancha WLAN.

Administración y configuración del router de banda ancha WLAN.

#### Estado

Esta página muestra el estado actual y la información de algunas configuraciones básicas del dispositivo, incluye el sistema, conexión inalámbrica, Ethernet LAN y WAN.

| System                 |                              |
|------------------------|------------------------------|
| Uptime                 | Oday:3h:46m:21s              |
| Pinnware Version       | v1.2f                        |
| Build Time             | Mon Jul 14 11:41:04 CST 2008 |
| Wireless Configuration |                              |
| dode                   | AP                           |
| Band                   | 2.4 GHz (B+G+N)              |
| SSID                   | AP                           |
| Channel Number         | 11                           |
| incryption             | Dirabled                     |
| CII 228                | 00:e0:4c:86:51:01            |
| Associated Clients     | 0                            |
| CP/IP Configuration    |                              |
| ttain IP Protocol      | Fixed IP                     |
| P Address              | 192.168.1.254                |
| obact Mask             | 255.255.255.0                |
| Default Gateway        | 192.168.1.254                |
| HCP Server             | Enabled                      |
| AC Address             | 00:e0:4c:86:51:01            |
| AN Configuration       |                              |
| ttain IP Protocol      | Getting IP from DHCP server  |
| P Address              | 0.0.0.0                      |
| ubaet Mask             | 0.0.0.0                      |
| lefault Gateway        | 0.0.0.0                      |
| AC Address             | 00:e0xic:8651:06             |

| Den                                                                                                    | Description                                                                                                    |  |
|----------------------------------------------------------------------------------------------------|----------------------------------------------------------------------------------------------------|--|
| System                                                                                                    |                                                                                                    |  |
| Uptime                                                                                                    | It shows the duration since WILAN AP Router is powered on                                                                                                    |  |
| Firmware version                                                                                                    | It shows the firmware version of WLAN AP Router.                                                                                                    |  |
| Wreless configuration                                                                                                    | n                                                                                                    |  |
| Mode                                                                                                    | It shows wireless operation mode                                                                                                    |  |
| Band                                                                                                    | It shows the current wireless operating frequency.                                                                                                    |  |
| 000                                                                                                    | It shows the SSID of this WLAN AP Router.<br>The SSID is the unique name of WLAN AP Router and<br>shared among its service area, so all device sat tempts to<br>join the same wireless network can identify it. |  |
| Channel Number                                                                                                    | It shows the wireless channel connected currently.                                                                                                    |  |
| Encryption                                                                                                    | It shows the status of encryption function.                                                                                                    |  |
| Associated Clients                                                                                                    | It shows the number of connected clients (or stations,PCs).                                                                                                    |  |
| BSSID                                                                                                    | It shows the BSSID address of the WLAN AP Router.BSSID<br>is a six-byte address.                                                                                                    |  |
| LAN configuration                                                                                                    |                                                                                                    |  |
| IP Address                                                                                                    | It shows the IP address of LAN interfaces of WLAN AP<br>Router.                                                                                                    |  |
| Subnet Mask                                                                                                    | It shows the IP subnet mask of LAN interfaces of WLAN AP<br>Router.                                                                                                    |  |
| Delault Gateway                                                                                                    | It shows the default gateway setting for LAN interfaces<br>outgoing data packets.                                                                                                    |  |
| DHCP Server                                                                                                    | It shows the DHCP server is enabled or not.                                                                                                    |  |
| MAC Address                                                                                                    | It shows the MAC address of LAN interfaces of WLAN AP<br>Router.                                                                                                    |  |
| WAN configuration                                                                                                    |                                                                                                    |  |
| Attain IP Protocol It shows how the WLAN AP Router gets the IP address<br>IP address can be set manually to a fixed one or set<br>dynamically by DHCP server or attain IP by PPPoE / /<br>connection. |                                                                                                    |  |
| IP Address                                                                                                    | It shows the IP address of WAN interface of WLAN AP<br>Router.                                                                                                    |  |
| Subnet Mask                                                                                                    | It shows the IP subnet mask of WAN interface of WILAN AP<br>Router.                                                                                                    |  |
| Delault Gateway                                                                                                    | It shows the default gateway setting for WAN interface<br>outgoing data packets.                                                                                                    |  |
| MAC Address                                                                                                    | It shows the MAC address of WAN interface of WLAN AP<br>Router.                                                                                                    |  |

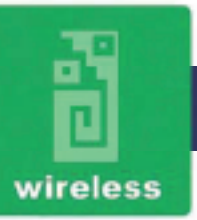

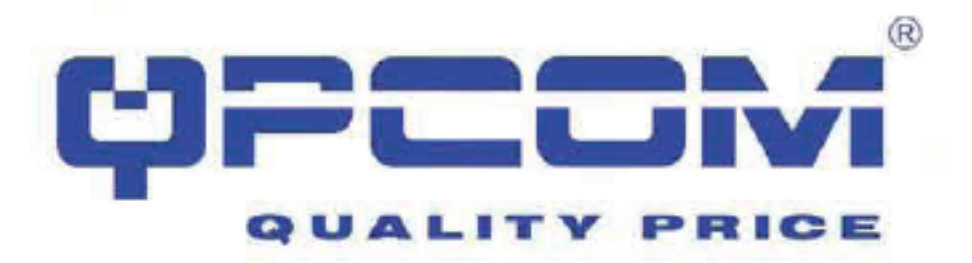

#### Asistente para la instalación

Esta página le guiará en la configuración del router inalámbrico de banda ancha por primera vez.

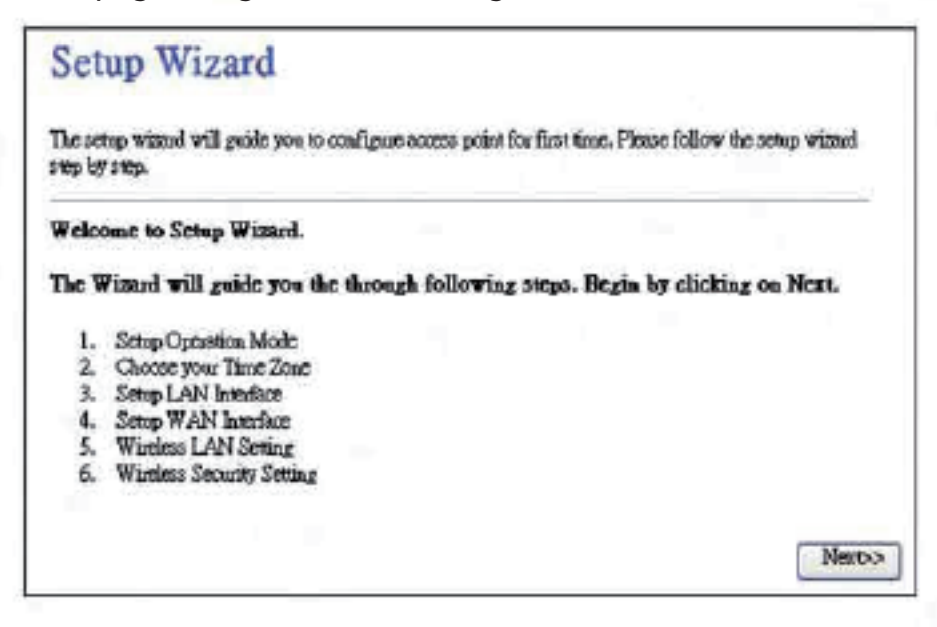

#### I. Modo de Operación

Esta página seguido por el asistente de instalación le ayuda a definir el modo de funcionamiento.

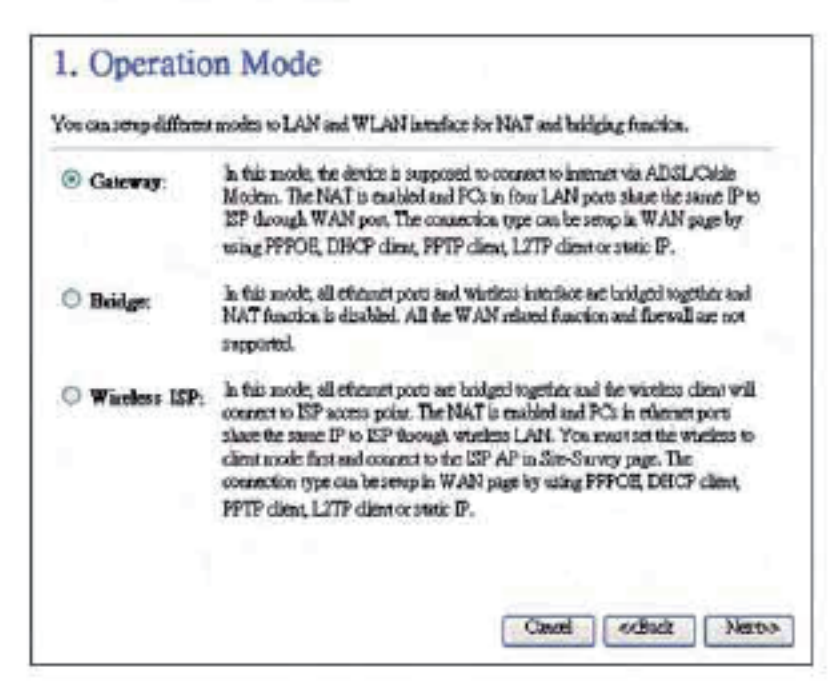

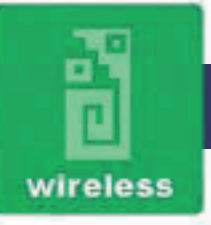

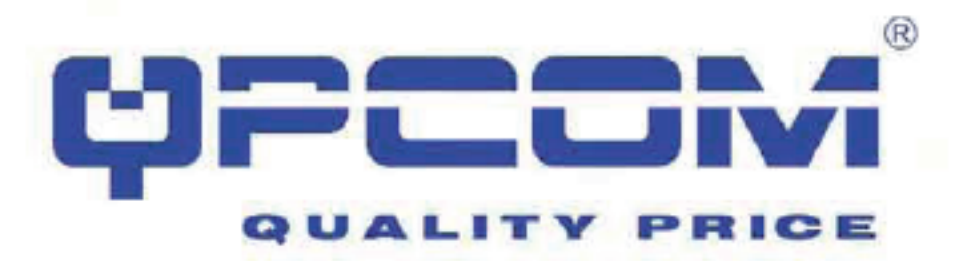

II. Ajuste de Huso Horario

Esta página se utiliza para activar y configurar el cliente NTP.

| Enable NIP client  | t update                   |      |
|--------------------|----------------------------|------|
| Automatically Ad   | just Daylight Saving       |      |
| Time Zone Select : | #3MT-00.001Txps            | (15) |
| NTP server :       | 1925-41,41 - North America |      |

III. Configuración de la interfaz LAN

Esta página se utiliza para configurar la red de área local de la dirección IP y la máscara de subred.

| Address: 192.168.1.254    |  |
|---------------------------|--|
| baset Mask: 255 255 255 0 |  |
|                           |  |
|                           |  |
|                           |  |

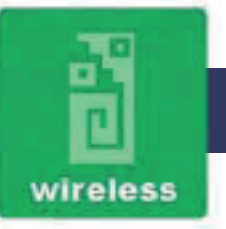

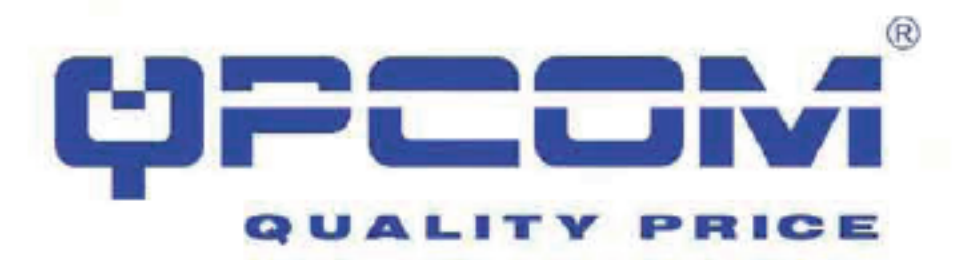

#### IV. Configuración de la interfaz WAN

Esta página se utiliza para configurar el tipo de acceso WAN.

| 4. WAN Inter<br>This page is used to configu<br>your Access Point. Here yo<br>L2TP by click the item valu | rface Setup<br>are the parameters for Internet<br>a may change the access met<br>c of WAN Access type. | network which connects to the WAN port<br>hod to static IP, DHCP, PPPoE, PPTP or | of  |
|----------------------------------------------------------------------------------------------------|----------------------------------------------------------------------------------------------------|----------------------------------------------------------------------------------|-----|
| WAN Access Type:                                                                                          | DHCP Climt                                                                                             |                                                                                  |     |
|                                                                                                    |                                                                                                    | Cancel <dback n<="" td=""><td>er⊳</td></dback>                                   | er⊳ |

#### V. Ajustes Básicos Inalambricos

Esta página se utiliza para configurar los parámetros básicos inalámbricos como: Banda, modo, tipo de red SSID, el número de canal, permitir clonar dirección Mac (único cliente de Ethernet).

| This page is used to cont<br>Access Point. | figure the parameters for wireless LAN clients which may counter to your |  |
|--------------------------------------------|--------------------------------------------------------------------------|--|
| Band:                                      | 2.4 OHz (B+G+N)                                                          |  |
| Mode:                                      | AP 🖌                                                                     |  |
| Network Type:                              | hafnathrachae                                                            |  |
| SSID:                                      | AP                                                                       |  |
| Channel Width:                             | 40MHa 💌                                                                  |  |
| ControlSideband:                           | Upptr 🖌                                                                  |  |
| Channel Number:                            | 11 W                                                                     |  |

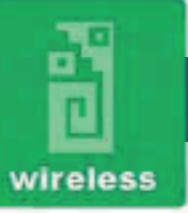

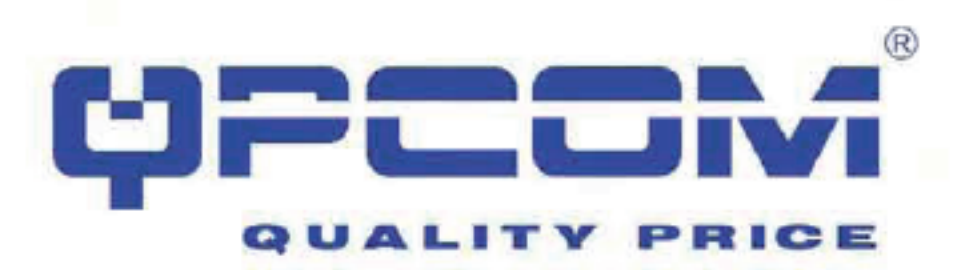

VI. Configuración Inalámbrica de Seguridad.

| 6. Wirele<br>This page allows y<br>could prevent any | ESS Security Setup<br>ou setup die wireless security. Turn on WEP or WPA by using Encryption Keys<br>waadhonized access to your wireless network. |
|------------------------------------------------------|----------------------------------------------------------------------------------------------------|
| Encryption: 📕                                        | 699 W                                                                                                    |
| Key Leagth:                                          | 64-bit. 🛩                                                                                                    |
| Key Format:                                          | Hex (Ochasetta) 😽                                                                                                    |
| Key Setting:                                         | *******                                                                                                    |
|                                                      |                                                                                                    |
|                                                      |                                                                                                    |
|                                                      |                                                                                                    |
|                                                      |                                                                                                    |
|                                                      | Cauri Cauri Pinisheri                                                                                                    |

Esta página se utiliza para configurar la seguridad inalámbrica.

| Operation 1                                                                            | bole                                                                                                    |  |
|----------------------------------------------------------------------------------------|----------------------------------------------------------------------------------------------------|--|
| You can setup different modes to LAN and WLAN intenface for NAT and bridging function. |                                                                                                    |  |
| Geneway:                                                                               | In this mode, the device is supposed to connect to intenset via ADSL/Coble<br>Modern. The NAT is enabled and PCs in LAN port share the same IP to ISS<br>through WAN post. The connection type can be setup in WAN page by using<br>PPPOE, DHCP clima, PPTP climat or static IP.                                                                                                    |  |
| O Bridge:                                                                              | In this mode, all ethness pose and window instalant are builded together and<br>NAT function to doubled. All the WAN selated function and forwall are not<br>ausported.                                                                                                    |  |
| ⊘ Wineless ISP:                                                                        | In this mode, all etiment ports are bridged together and the wireless client will<br>connect to ESP access point. The NAT is enabled and PC3 in etiment ports<br>share the same IP to ESP through wireless LAN. You must set the wireless to<br>client mode first and connect to the ESP AP in Site Survey page. The<br>connection type can be setup in WAN page by using PPPOE, DHCP client,<br>PPTP client or static IP. |  |
| Apply Change                                                                           | Report                                                                                                    |  |

| Item            | Descripción                                                                                                    |
|-----------------|----------------------------------------------------------------------------------------------------|
| Gateway         | Configuración de puerta de enlace tradicional. Siempre se conecta a<br>Internet mediante ADSL / Cable Modern. La interfaz LAN, la<br>interfaz WAN, la interfaz inalámbrica, firewall NAT y los módulos se<br>aplican a esta modalidad. |
| Bridge          | Cada interfaz (LAN, WAN y Wireless) se considera ouente.<br>NAT, firewall y todas las funciones de los routers no son compatibles                                                                                                    |
| Wireless ISP    | Cambia la interfaz inalámbrica al puerto WAN y todos los<br>puertos Ethernet en modo bridge. La interfaz inalámbrica puede<br>hacer todas las funciones de los routers.                                                                |
| Aplicar cambios | Al hacer clic en el botón Apply Changes, completa y guarda la nueva<br>configuración de los ajustes.                                                                                                    |
| Reiniciar       | Al hacer clic en el botón Reset, cancela y restaura la configuración<br>anterior.                                                                                                    |

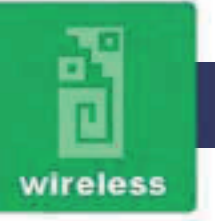

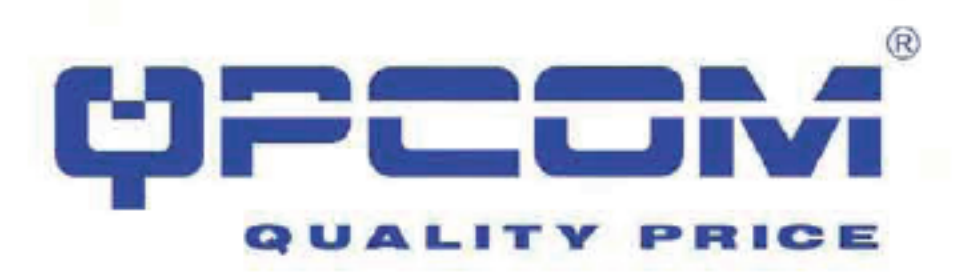

#### Wireless - Configuración básica

Esta página se utiliza para configurar los parámetros de los clientes LAN que se conectan a su router de banda ancha.

| Disable Wireles     | LAN beerface                                             |
|---------------------|----------------------------------------------------------|
| Band:               | 2.4 GHz (B+G+N) 🐱                                        |
| Mode:               | AP Multiple AP                                           |
| Network Type:       | Infractionaliteder                                       |
| SSID:               | AP                                                       |
| Channel Width:      | 4004Hz 🛩                                                 |
| Control Sideband:   | Upper 🛩                                                  |
| Channel Number:     | 11 💌                                                     |
| Broadcast SSID:     | Ensisted w                                               |
| WMM:                | Eashird w                                                |
| Data Rate:          | Auto x                                                   |
| Associated Clients: | Show Active Clients                                      |
| Enable Mac Clo      | ac (Single Ethernet Client)                              |
| Enable Universi     | al Repeater Mode (Acting as AP and client simultaneouly) |
| Enable Univers      | al Repeater Mode (Acting as AP and client simultaneouly) |

| Item                                         | Description                                                                                                    |
|----------------------------------------------|----------------------------------------------------------------------------------------------------|
| Deshabilitar interfaz de red<br>inalámbrica. | Al hacer clic, deshabilita la transmisión por red<br>inalámbrica.                                                                                                    |
| Banda                                        | Clic para seleccionar bandas 2.4GHz(B) / 2.4GHz(G) /<br>2.4GHz(N) / 2.4GHz(B+G)/ 2.4GHz(G+N) /<br>2.4GHz(B+G+N)                                                                                                    |
| Modo                                         | Clic para seleccionar el modo de operacion<br>inalámbrico WLAN AP / Client / WDS / AP+WDS                                                                                                    |
| Tipo de red                                  | Mientras el modo de operación de la señal inalámbrica<br>este en modo Cliente, puede seleccionar el tipo de red<br>como Infraestructura o Ad Hoc                                                                                   |
| SSID                                         | Este es el nombre de la red, puede medir 32 bits de longitude.                                                                                                    |
| Ancho del canal                              | Seleccione el ancho del canal de operación de 20<br>MHz o 40 MHz.[Solo banda N]                                                                                                    |
| Control de banda lateral                     | Seleccione la banda lateral superior o<br>inferior a 40 MHz de ancho de canal.[Solo banda<br>N]                                                                                                    |
| Número de Canal                              | Seleccione el canal de comunicación inalámbrica<br>desde el menú desplegable.                                                                                                    |
| Difusión de SSID                             | Haga clic para activar o desactivar la función<br>de difusión de SSID.                                                                                                    |
| WMM                                          | Haga clic en Activar / Desactivar la función WMM                                                                                                    |
| Tasa de transferencia                        | Seleccione la velocidad de transmisión de<br>datos desde el menú desplegable. La velocidad<br>de datos puede ser autoseleccionable, 1M a 54<br>Mbps o MCS.                                                                         |
| Clientes asociados                           | Haga clic en el botón Mostrar Clientes<br>Activos para abrir el cuadro activo de cliente<br>inalámbrico que muestra la dirección MAC,<br>transmisión de paquetes, recepción de paquetes<br>y tasa de transmisión para cada cliente |

Aquí usted puede cambiar la configuración de encriptación inalámbrica, así como los parámetros de red inalámbrica.

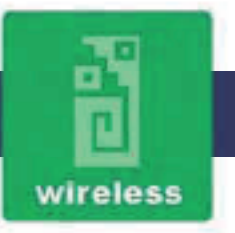

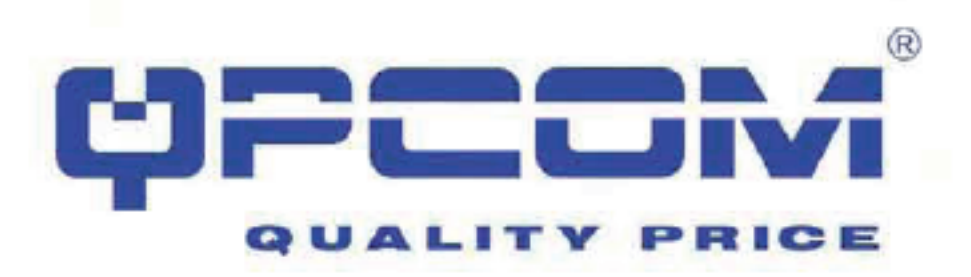

#### Wireless - Configuración avanzada

Estos ajustes son sólo para los usuarios avanzados que tienen un conocimiento técnico suficiente acerca de la red LAN. Esta configuración no se debe cambiar a menos que sepa qué efecto tendrán los cambios en el Router.

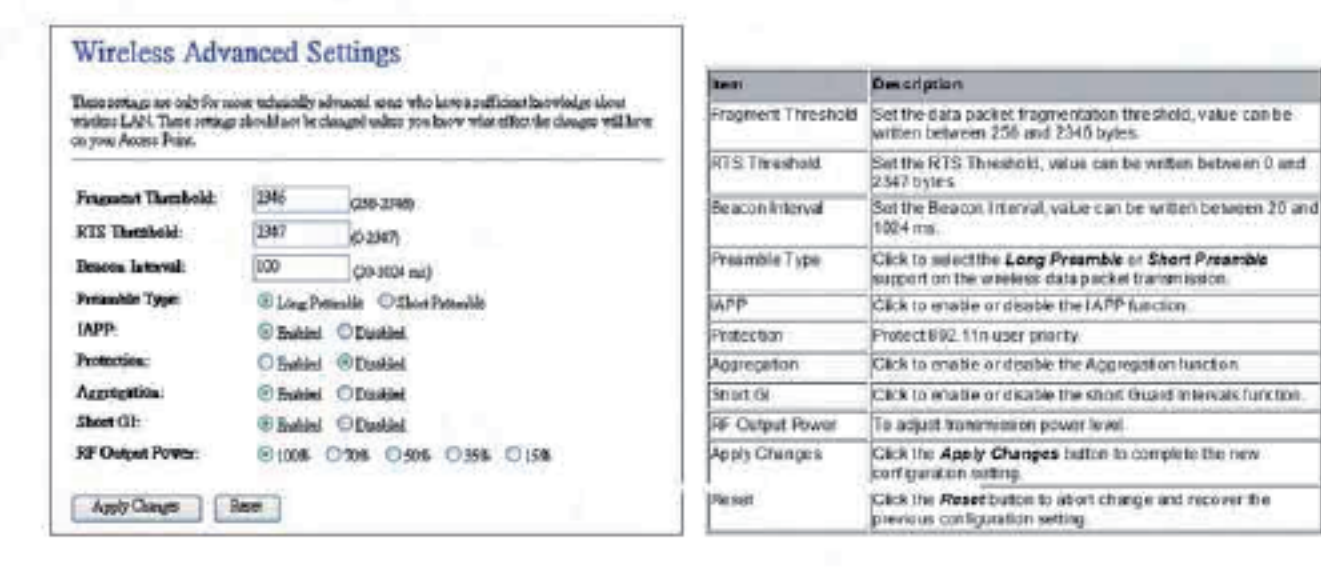

#### Wireless - Configuración de seguridad

Esta página le permite configurar la seguridad inalámbrica. Activar WEP, WPA, WPA2 mediante el uso de claves de encriptación para prevenir cualquier acceso no autorizado a su red inalámbrica.

| Wareless Security 5<br>This papellows to smp for wides<br>any unoblated states where wides | i clup<br>main Tan a VIP a VPA in any Barnin Ana coli pres<br>annat |
|--------------------------------------------------------------------------------------------|---------------------------------------------------------------------|
| Selee 252) Josef - 12 💌                                                                    | Appl Charge Part                                                    |
| Eacryptics:                                                                                | NP 😸                                                                |
| R0.1s Astronomics See                                                                      |                                                                     |
| Authentication.                                                                            | COpelates Officed Ly @ Asc                                          |
| Key Long Sc.                                                                               | (44a -                                                              |
| Rey Pornat:                                                                                | Hm (19 shaweed)                                                     |
| Exception Rev.                                                                             |                                                                     |

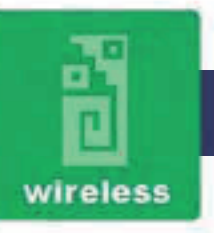

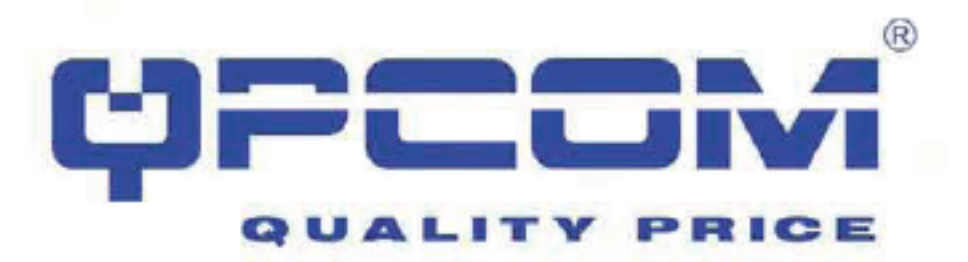

| Item                            | Description                                                                                                    |  |  |  |
|---------------------------------|----------------------------------------------------------------------------------------------------|--|--|--|
| SelectSSID                      | Select the SSID from multiple APs                                                                                                    |  |  |  |
| Encryption                      | Select the encryption supported over wreless access. The<br>encryption method can be None, WEP, WPA, WPA2 or<br>WPA-Mixed.                                                                                                    |  |  |  |
| Use 002.1x<br>Authonisates      | While Encryption is selected to be WEP, Click the cleck box<br>to anobia IEEE 802 to pathantication function.                                                                                                    |  |  |  |
| Authonication Type              | Click to select the sufficient calls type in Open System,<br>Shared Key of Auto selection                                                                                                    |  |  |  |
| Kwy Length                      | Select the WEP shared secret key length from pull-down<br>more. The length can be chose between 64-bit and 126-bit<br>(known do "WEP2") keys.<br>The WEP key is composed of mitalization vector (24 bits)<br>and secret key (40-bit or 104-bit). |  |  |  |
| Key Format                      | Select the WEP shared secret key format/mm pull-down<br>mere. The format can be chose between plant text (ASCII)<br>and hexadecimal (HEX) code.                                                                                                  |  |  |  |
| Encryption Key                  | Secret key of WEP security encryption function                                                                                                    |  |  |  |
| WPA Authentication<br>Note      | While Encryption is selected to be WPA. Click to select the<br>WPA Authentication Mode with Enterprise (RADIUS) or<br>Personal (Pre-Shared Key)                                                                                                  |  |  |  |
| MPA Cipher Suite                | Select the Cipher Suite for WPA encryption                                                                                                    |  |  |  |
| WP32 Cpher Sure                 | Select the Capher Suite for WPA2 encryption.                                                                                                    |  |  |  |
| Pre-Shared Key<br>Format        | White Encryption is selected to be WPA.<br>Second the Pre-shared key format fram the pull-down more.<br>The format can be Pacophrape or Hex (64 characters).<br>(WPA. Personal(Pre-Shared Key) only)                                             |  |  |  |
| Pre-Shared Key                  | Fillin the key value. (MPA, Personal(Pre-Shared Key)<br>only]                                                                                                    |  |  |  |
| Enable<br>Pre-Authentication    | [Cick to enable Pre-Authentication<br>[WPA 2/WPA2 Mixed only, Enterprise only]                                                                                                    |  |  |  |
| Authentication<br>RADIUS Server | Set the IP address, port and login password information of<br>authentication RADIUS sever:                                                                                                    |  |  |  |
| Apply Changes                   | Click the Apply Changes button to complete the new<br>configuration patting                                                                                                    |  |  |  |
| Reset                           | Citcs the Recorduction to abort change and recover the<br>previous configuration setting.                                                                                                    |  |  |  |

Clave de cifrado WEP (clave secreta):

| Plank I | Likaya               |                        |  |
|---------|----------------------|------------------------|--|
| 30000   | 64-88                | 120-bit                |  |
| ASCE    | 6 charache m         | 13 characters          |  |
| HEK     | 10 houadesimul sodaa | 26 two adaptimal codes |  |

#### Wireless - Control de acceso

Si se habilita el control de acceso inalámbrico, sólo aquellos clientes cuyas direcciones MAC inalámbrico esten en la lista de control de acceso, serán capaces de conectarse a su punto de acceso. Cuando se activa esta opción, los clientes inalámbricos no podrán conectarse si la lista no contiene las entradas.

|                             | le Axes Pon   | ens a posses), mor vigos |
|-----------------------------|---------------|--------------------------|
| Pueles: Access Coatsol Mode | Allow Lanel 🐱 |                          |
| MAC Alibert                 | Countat       |                          |
| Apply Changes [Rever        |               |                          |
| Nume Acons Caused Lat-      |               |                          |
| MAC Allkon                  | Country       | Select                   |
| 0000275.81 9501             | 701           |                          |
| 0000.03.46465.50            | .80a          |                          |

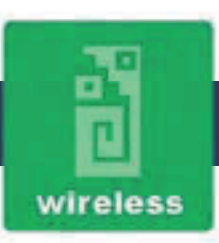

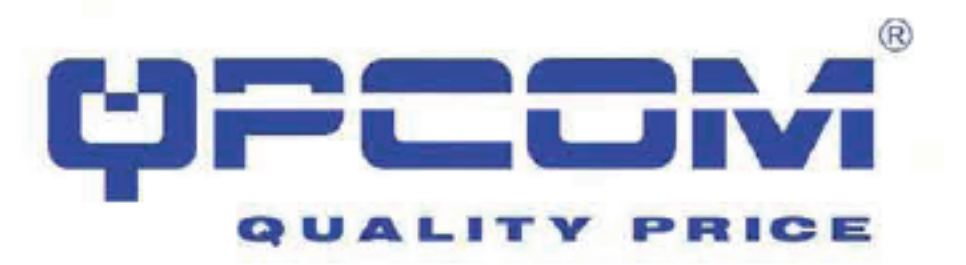

| Iters                                                                                                    | Description                                                                                                    |
|----------------------------------------------------------------------------------------------------|----------------------------------------------------------------------------------------------------|
| Wireless Access<br>Control Made                                                                                 | Click the Disabled, Allow Listed or Decy Listed of thop<br>down menu choose wireless access cantral mode.<br>This is a security current function, only those clients<br>registered in the access control list can list to this WLAN<br>Broadbard Router. |
| MAC Address                                                                                                    | Fill in the MAC address of stent to register this WLAN<br>broadband Router access capability.                                                                                                    |
| Comment                                                                                                    | Fill in the comment tog for the registered class.                                                                                                    |
| Apply Changes                                                                                                   | Citck the Apply Changes button to complete the now<br>configuration setting                                                                                                    |
| Reset                                                                                                    | Gitk the Reset button is abort change and recover the<br>previous configuration setting.                                                                                                    |
| Gument Auceso.<br>Control List                                                                                  | It shows the registered clients that are allowed to link to this<br>WLAN Broadband Router.                                                                                                    |
| Delete Selected Click to delete the selected dients that will be acc<br>removed from this WLAN Besetband Router |                                                                                                    |
| Delete Ali                                                                                                    | Cick to delete all the registered clients from the access<br>allowed but.                                                                                                    |
| Reset                                                                                                    | Click the Reset button to abort change and recover the<br>previous configuration setting.                                                                                                    |

#### **Configuración WDS**

Sistema de distribución inalámbrico que utiliza los medios de comunicación sin cables para comunicarse con otros puntos de acceso, como Ethernet. Para ello, debe crear estos puntos de acceso en el mismo canal y establecer la dirección MAC del otro AP con el que desee comunicarse, como los de la tabla a continuación, después habilitar el WDS.

| Warteni Urberkonten Syn<br>darp. To do filia, you aus<br>pou waat do constanti off | the sole volation and<br>rank General Physics for<br>weth in the refer and | ella to consecuti si<br>resista classed sial<br>dans cuelle de WI | e laith chue Afri<br>aetMAC sàilean<br>12. | , Un to Himon<br>10 Olay AP1 that |
|------------------------------------------------------------------------------------|----------------------------------------------------------------------------|-------------------------------------------------------------------|--------------------------------------------|-----------------------------------|
| Baske WIG                                                                          |                                                                            |                                                                   |                                            |                                   |
| MAC Addens:                                                                        |                                                                            |                                                                   |                                            |                                   |
| Data Rain:                                                                         | Arts in                                                                    |                                                                   |                                            |                                   |
| Country:                                                                           |                                                                            |                                                                   |                                            |                                   |
| Apply Charges                                                                      | Fast 1                                                                     | (many)   B                                                        | Tenna                                      |                                   |
| Cacase WIM AP Lin                                                                  |                                                                            |                                                                   |                                            |                                   |
| THE OWNER WATER OF                                                                 | To Stew 15                                                                 | Dail C                                                            | (and a second                              | (Calendar)                        |

| trem.                                                                                                    | Description                                                                                                  |  |  |  |
|----------------------------------------------------------------------------------------------------|----------------------------------------------------------------------------------------------------|--|--|--|
| Ensale WDS                                                                                                    | Click the check baz to enable wireless distribution system                                                   |  |  |  |
| MAC Address                                                                                                    | Fill in the MAC address of AP to register the wireless<br>distribution system access capability.             |  |  |  |
| Dafa Rate                                                                                                    | Select the transmission data rate from pull-down menu.<br>Data rate can be auto-select, 1W to 54Mbps or MCS. |  |  |  |
| Comment                                                                                                    | Fill in the comment tog for the registered AP                                                                |  |  |  |
| Apply Changes Citck the Apply Changes button to complete the<br>configuration setting                             |                                                                                                    |  |  |  |
| Repet                                                                                                    | Click the Reset button to abort change and recover the<br>previous configuration setting.                    |  |  |  |
| Set Security                                                                                                    | Citck button to configure wreters security like WEP(54bits),<br>WEP(128bits), WPA(TKIPL WPA2(AES) or None    |  |  |  |
| Show Statistics                                                                                                   | It shows the TX, RX packets, rate statistics.                                                                |  |  |  |
| Delete Selected Click to delete the selected clients that will be acc<br>sensued from this WLAN Broadbard Flouter |                                                                                                    |  |  |  |
| Del-te Al                                                                                                    | Click to delete all the registered clients from the access<br>allowed list.                                  |  |  |  |
| Reiset                                                                                                    | Click the Recerbution to abort change and recover the<br>previous configuration setting.                     |  |  |  |

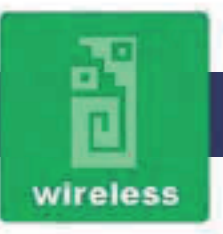

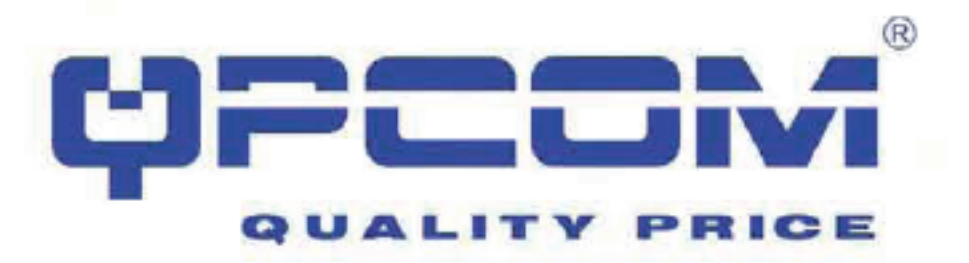

#### WDS configuración de seguridad

Requisito: Establecer [Wireless] -> [Ajustes básicos] -> [Modo] -> AP + WDS Esta página se utiliza para configurar la seguridad inalámbrica entre puntos de acceso.

| Nia gage dirett yne retropder<br>NDC direkte lan eingeni Anne | nteries security for MOL Meximality<br>and two pyton algorithms and Key | 6, 500 and sole row ad |
|---------------------------------------------------------------|-------------------------------------------------------------------------|------------------------|
| Ecoption.                                                     | Hore 💌                                                                  |                        |
| WIP Key Pomat:                                                | Alex framework on                                                       |                        |
| WEP Key                                                       |                                                                         | 1                      |
| Pro Shared Key Fermit:                                        | Final-set 55                                                            | -                      |
| Pre-Shared Ler-                                               |                                                                         |                        |

#### WDS AP Tabla

Esta página se utiliza para mostrar las estadísticas de WDS.

| ia videnio na tel Ma | Californi, venerale | in, making | sider common | al comission for  |
|----------------------|---------------------|------------|--------------|-------------------|
| ch-colligant VDC AJ  | B                   | 1          |              |                   |
|                      |                     |            |              |                   |
| AAA AAAAA            | To Parlants         | To Restore | Re Padem     | To Rote (Million) |
| NOUTED IN CO.        | 12                  | 0          | 0            | 130               |
|                      |                     | -          | 1.00         | 1.00              |

| tta er             | Description                                                                        |
|--------------------|------------------------------------------------------------------------------------|
| NAC Address        | It shows the WAC Address within WDG.                                               |
| Tx Packets         | It shows the statistic count of sent packets on the wretess<br>ILAN interface      |
| Tx Enors           | It shows the statistic count of entry sent packets on the<br>Weeless LAN interface |
| Rv Packets         | It shows the statistic count of received packets on the<br>wreless LMI interface.  |
| Tx Foare (Millips) | It shows the wireless ink rate within WDS.                                         |
| Refresh            | Click to refresh the statistic counters on the doson.                              |
| Close              | Click to close the current window                                                  |

#### Site Survey

Esta página se utiliza para ver o configurar otros puntos de acceso cercana a la suya.

| No page possile node o<br>locar in count in passal | on the trieffor served. Fo | ng Aveni Po | we Di      | Suffields   | n codi  |
|----------------------------------------------------|----------------------------|-------------|------------|-------------|---------|
|                                                    |                            |             |            |             |         |
| IID                                                | 155.0                      | (Canit)     | The        | Bernet      | (Lipsi) |
| TRETS AF                                           | 40.10 (Dimension 100)      | 7(0+0)      | 18         | 39          | - 65    |
| Ry PCARI                                           | 001 and 0034530            | 11.00+G     | \ <b>D</b> | MPA-<br>FSE | 35      |
| adam 0.5                                           | 0051020130                 | IT DOG      | SAP        | 10          | 12      |
| 25.44                                              | 00110010017                | LONG.       | AF.        |             | н.      |
| W-III-W                                            | 40-60-61-86-28             | L (D+G)     | 147        | -141        | 2       |

| lien                                                          | Description                                       |  |
|---------------------------------------------------------------|---------------------------------------------------|--|
| SSID                                                          | It shows the SSI 0 of AP                          |  |
| essip                                                         | It shows BBSID of AP                              |  |
| Channel                                                       | It show the current channel of AP occupied.       |  |
| Туре                                                          | It show which type AP acts.                       |  |
| Enerypt                                                       | It shows the encryption status                    |  |
| Signal                                                        | It shows the power level of current AP            |  |
| Click the Refresh button to re-scan site survey on<br>screee. |                                                   |  |
| Connect                                                       | Click the Connect but on to establish connection. |  |

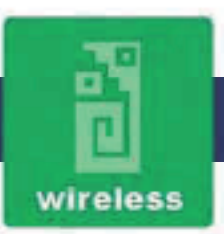

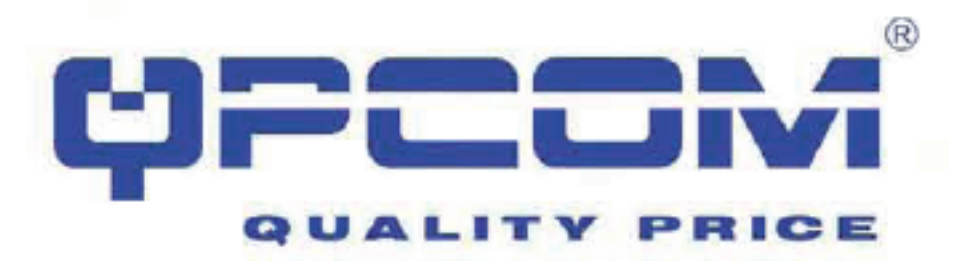

#### WPS

Esta página le permite cambiar la configuración del WPS (Wi-Fi Protected Setup). Con esta función puede dejar que el usuario se sincronice inalambrica y automaticamente. Además, se puede conectar con el punto de acceso en minutos, sin ningún tipo de problema.

| en parazon parazon<br>ne staten cientaren<br>ephanik                                  | loigt de set<br>loigt seson | ligita Wa        | ing mail in          | Screensd-Sensy). Using the Res-<br>cent to the Ascent Polet in a sale | e dodklet<br>ate withou |
|---------------------------------------------------------------------------------------|-----------------------------|------------------|----------------------|-----------------------------------------------------------------------|-------------------------|
| Disakir WPS<br>WPS Factor:<br>Self Filh Nucleo:<br>Pack Barton Configs<br>Accor Cange | ntës<br>(fict)              | 00<br>184<br>[26 | ktgurði<br>90<br>FBC | NiCodgoal                                                             |                         |
| Extendentine<br>Com                                                                   | larer<br>Nor                | of the           | E-                   |                                                                       |                         |

| item.                                                                                                    | Description                                                                                    |
|----------------------------------------------------------------------------------------------------|------------------------------------------------------------------------------------------------|
| Disable WPS                                                                                                    | Glick on to disable the Wi-Fi Protected Setup function.                                        |
| WPS Statue                                                                                                    | Show WPS status is Configured or UnConfigured                                                  |
| Self-PIN Number                                                                                                    | Fill in the PDP Number of AP to register the wireless<br>distribution system access capability |
| Push Button The Start PBC button provides tool to gran the week<br>Configuration retwork. If any Access Point or IBSS isfaund, you co<br>connect it automatically when client join PBC mode. |                                                                                                |
| Apply Changes                                                                                                    | Click the Apply Changes button to complete the new<br>configuration setting.                   |
| Reset Click the Reset button to abort change and recover it<br>previous configuration setting.                                                                                               |                                                                                                |
| Current Key Into<br>Authentication = It shows the Authentication is o<br>closed.<br>Encryption = It shows the Encryption mode<br>Key = It shows the Encryption tex                           |                                                                                                |
| Gient PIN Number                                                                                                    | Fill-in the Client PW Number from your Client sites.                                           |

#### LAN interfaz de configuración

Esta página se utiliza para configurar los parámetros de red de área local.

| ren dantes Frank Beat Jone | sort things for othing for Philipper, solver each, DWP, etc. |
|----------------------------|--------------------------------------------------------------|
| IP Address                 | 190.003.29                                                   |
| Subart Made                | 355 295 2950                                                 |
| Delask Generate            | 00,60                                                        |
| DECP                       | Sieves 😽                                                     |
| DECP Client Rauge:         | 198.198.1.100 - 190.168.1.200 - Dery Glose                   |
| State DitCP:               | Hotel M                                                      |
| Distantia Maner            |                                                              |
| 101.1d Spinning Tett       | Davibi.                                                      |
| Close MAC Address          | 0000000000                                                   |

| Item Description     |                                                                                                    |
|----------------------|----------------------------------------------------------------------------------------------------|
| IP Addresse          | Fill in the IP address of LAN interfaces of this WLAN<br>Access Point.                                                                                                    |
| Subnat Mask          | Fill in the subnet mask of LAN interfaces of this WLAN<br>Access Point                                                                                                    |
| Detault Galeway      | Fill in the detault gateway for LAN interfaces out going data packets.                                                                                                    |
| DHCP                 | Glick to select Disabled, Glient or Sovicer in different<br>operation mode of wreless Access Point.                                                                          |
| DHCP Client Range    | Fill in the start IP address and end IP address to allocate a<br>range of IP addresses; client with CHCP function set will<br>be assigned an IP address from the range.      |
| Shew Client          | Glick to open the Active DHCP Client Table window that shows the active clients with their assigned IP address, MAC address and time express information. [Server mode only] |
| Static DHOP          | Select enable or duable the Static DHCP function from<br>pull-down menu (Server mode only)                                                                                   |
| Sat Static DHOP      | [Manual setup Static DHCP IP address for specific VAC<br>address. [Server mode only]                                                                                         |
| Domain Name          | Assign Domain Name and dispatch to DHCP clients. It is optional field.                                                                                                    |
| 802.1d Spanning Tree | Select enable or disable the IEEE 802 1d Spanning Tree<br>function from pull-down menu.                                                                                      |
| Cliene MAC Address   | Fill in the MAC address that is the MAC address to be<br>claned                                                                                                    |
| Apply Changes        | Click the Apply Changes button to complete the new<br>configuration setting                                                                                                  |
| Reset                | Click the Reset button to abort change and recover the previous configuration setting                                                                                        |

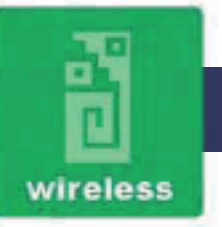

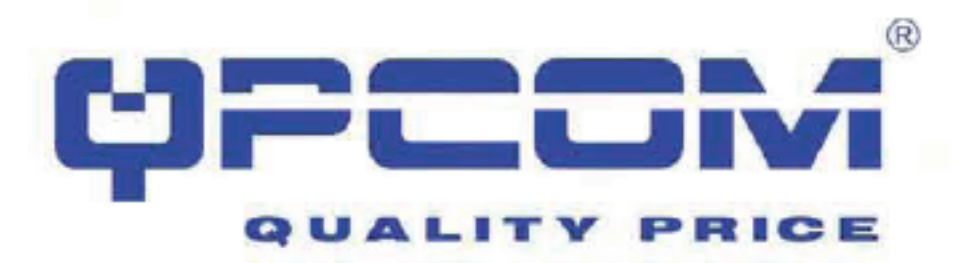

#### **Configuración DHCP**

| To per due re<br>report in Faller<br>MOH2" and | n pere II alderen i<br>11. Tari i deur deur | ndinige før som Diebler<br>and in visse i dertar for i er | o to be opposite descended<br>no Profilmo minge dat be | te an its MiCalles<br>Internative conve | no tarit<br>Publication |
|------------------------------------------------|---------------------------------------------|-----------------------------------------------------------|--------------------------------------------------------|-----------------------------------------|-------------------------|
| P AND DA<br>RAC AND DA<br>Second<br>Role Davar |                                             | ]                                                         |                                                        |                                         |                         |
| Two DBCP Ck                                    |                                             |                                                           |                                                        |                                         |                         |

| Item                                                                                 | Description                                                                               |  |  |
|--------------------------------------------------------------------------------------|-------------------------------------------------------------------------------------------|--|--|
| IP Address                                                                           | If you select the Set Static DHCP on IAN interface, FII in the IP address for I.          |  |  |
| MAC Address If you select the Set Static DHCP en UAN inte<br>the NAC address for it. |                                                                                           |  |  |
| Comment                                                                              | Fill in the comment tag for the registered Static DHCP.                                   |  |  |
| Apply Changes                                                                        | Click the Apply Changes button to complete the new<br>configuration setting               |  |  |
| Renet                                                                                | Click the React button to abort change and recover the<br>previous configuration setting. |  |  |
| Static DHCP List                                                                     | It shows IP Address - MAC Address from the Static<br>DHGP.                                |  |  |
| Delete Selected                                                                      | Click to delete the selected clients that will be removed<br>from the Static DHOP list.   |  |  |
| Delete All                                                                           | Olick to delete all the registered clients from the Static<br>OHOP list.                  |  |  |
| Reset                                                                                | Click the Reset button to abort change and recover the<br>previous certiguration setting  |  |  |

#### Configuración de la interfaz WAN

Esta página se utiliza para configurar los parámetros de red de área amplia que se conecta al puerto WAN del router. Aquí usted puede cambiar el método de acceso a la IP estática, DHCP, PPPoE o PPTP, haga clic en el valor del elemento del tipo de accesoWAN.

## Static IP

| Point, Have you may change<br>of WADA Access type. | It the purposed and a statistic terms was accounted to the WARD party from Protein<br>We come used will control IP, DBSP, PPPoB, PPTP or CJTP by dash for their take |
|----------------------------------------------------|----------------------------------------------------------------------------------------------------|
| WAN Anna Type.                                     | Zuin B 🙀                                                                                                    |
| IP Addens                                          | 822.9781.234                                                                                                    |
| Subart Made                                        | 215 215 150                                                                                                    |
| Defask Gammay                                      | 100.068.1.1                                                                                                    |
| MTU Size.                                          | 1500 (0400-1500 Synta)                                                                                                    |
| 0051                                               | 1                                                                                                    |
| DNS 2                                              |                                                                                                    |
| DNS 3                                              |                                                                                                    |
| Chat MAC Address                                   | 00000000000                                                                                                    |
| E Saible sPAP                                      |                                                                                                    |
| Raike KIMP Pro                                     | 13                                                                                                    |
| E Bankle Play Acces                                | IS ON WAN                                                                                                    |
| Eable WebServe                                     | a Access on WAN                                                                                                    |
| E Each Pres pass                                   | through on VPM connection                                                                                                    |
| R. Backly NPTF pass                                | through on VPH connection                                                                                                    |
| E Backle 1207 pero                                 | through on VPM constitution                                                                                                    |
| -                                                  | 6305                                                                                                    |

| Tett                                          | Description                                                                                                    |
|-----------------------------------------------|----------------------------------------------------------------------------------------------------|
| Static IP                                     | Click to select Static IP support on VWN<br>Interface. These are IP address, subnit mask<br>and default gale vary setting sneed to be done. |
| IP Address                                    | If you select the Static IP support on WAN<br>interface, fill in the IP address for IL.                                                     |
| Subnet Mask                                   | If you select the Static IP support on VAN<br>interface, fill in the subtret mask for it.                                                   |
| De la ulti Galereray                          | If you select the Static IP support on VAN<br>interface, Til in the default galeway for WAN<br>interface out going data packets             |
| MTU Size                                      | Fill in the retuisize of ATU Stre. The default value is 1406.                                                                               |
| DNS 1                                         | Fill in the Platdress of Comain Name Server 1.                                                                                              |
| DNS 2                                         | Fit in the P address of Domain Name Server 2.                                                                                               |
| 09(5.3)                                       | Pill in the IP address of Corrain Name Server 3.                                                                                            |
| Clone WAC Address                             | Rill in the VAC address that is the VAC address to be clonad.                                                                               |
| Enable uPNP                                   | Click the checkbox to enable uPhiP function.                                                                                                |
| Enable (GMP Proxy                             | Click the checkbox to enable IGMP Proxy.                                                                                                    |
| Enable Ping Access on WAN                     | Click the checkbox to enable WAN ICUP<br>response.                                                                                          |
| Enable Web Server Access on WAN               | Click the checkbox to enable web configuration from WAN side.                                                                               |
| Enable IPsec pass through on VPN connection   | Gick the checkbox to enable IP Sec packet<br>pass through                                                                                   |
| Enable PPTP pass through on VPN<br>connection | Click the checkbox to enable PPTP packet pass<br>through.                                                                                   |
| Enable L2TP pass through on VPN<br>connection | Click the checkbox to enable L2TP packet pass through                                                                                       |
| Apply Changes                                 | Click the Apply Changes button to complete the new configuration writing                                                                    |
| Peset                                         | Click the <b>Accet</b> button to abort change and recover the previous configuration setting.                                               |

## www.qpcom.com

wireless

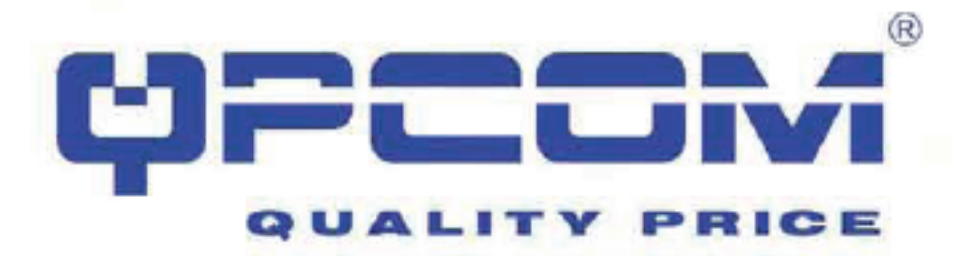

#### **Cliente DHCP**

#### WAN Interface Setup

This paper is undividentially set the presenters for latenet setwork which essances to the WAM port of your Access From Direct you may change for mome works of the areas PC EDUCY, 200165, PDTP to EDUC by shall the result that of WAM Access type

| WAN Access True:    | DHCP Chur w                |  |
|---------------------|----------------------------|--|
| Rott Name           |                            |  |
| MTU Size            | 1400 (0400-0400 Jem)       |  |
| O Amin DNS Anton    | ricity                     |  |
| Set Diff Mausally   |                            |  |
| DMS 1:              |                            |  |
| DHS 2:              |                            |  |
| DING J              |                            |  |
| Close MAC Address   | 000000000000               |  |
| E Kashie aPHP       | 12 C                       |  |
| 🗑 Easte (GMP Pro    | <b>U</b>                   |  |
| 🔲 Easkie Plag Acces | to on WAN                  |  |
| 🔲 Rathle Web Second | Acons on WAN               |  |
| Easthin IPsec parts | through on VPN connection  |  |
| Easkle PPTP pass    | farmagh on WPH consorthing |  |
| E. C. Ale I PID     | through an VPH connection  |  |

| Item                                            | Description                                                                                                    |  |  |  |  |
|-------------------------------------------------|----------------------------------------------------------------------------------------------------|--|--|--|--|
| DHCP Gleni                                      | Glick to select DHGP support on WAN interface<br>for IP address assigned automatically from a<br>DHGP server.                 |  |  |  |  |
| Host Name                                       | Fill in the host name of Host Name. The default value is empty.                                                               |  |  |  |  |
| M TU Size                                       | Fill in the mtu size of MTU Size. The default<br>value to 1400                                                                |  |  |  |  |
| Attain DNS Automatically                        | Click to select gatting DNS address for DHCP<br>support.<br>Please select Set DNS Manually I the DHCP<br>support is selected. |  |  |  |  |
| Set DNS Manually                                | Click to select outling DNS address for DHCP support.                                                                         |  |  |  |  |
| DNS 1                                           | Fill in the IP address of Domain Name Server<br>1.                                                                            |  |  |  |  |
| DNS2                                            | Fill in the IP address of Dornein Name Server<br>2                                                                            |  |  |  |  |
| 0453                                            | Pill in the IP address of Domain Name Server<br>3                                                                             |  |  |  |  |
| Clone MAC Address                               | Fill in the MAC address that is the MAC<br>address to be closed                                                               |  |  |  |  |
| Enable uPNP                                     | Click the checkbox to enable uPKP function.                                                                                   |  |  |  |  |
| Enable IGN P Picky                              | Cick the checkbox to enable ISMP Proxy.                                                                                       |  |  |  |  |
| Enable Ping Access on WAIN                      | Click the checkbox to enable WAN ICMP<br>response.                                                                            |  |  |  |  |
| Enable Web Server Access on WAN                 | Click the checkbox to enable web configuration from VMN side.                                                                 |  |  |  |  |
| Enable IP set pass through on VPN<br>connection | Click the checkbox to enable IPSec packet<br>pass through                                                                     |  |  |  |  |
| Enable PPTP place through on VPN<br>connection  | Click the checkbax to enable PPTP packet pass through                                                                         |  |  |  |  |
| Enable L2TP passifilition VPN<br>correction     | Crick the chieckbox to enable 12TP packet pass<br>through                                                                     |  |  |  |  |
| Apsly Changes                                   | Click the Apply Changes button to complete the new configuration peting.                                                      |  |  |  |  |
| Reset                                           | Click the Recerbutton to abort change and<br>recover the previous configuration setting.                                      |  |  |  |  |

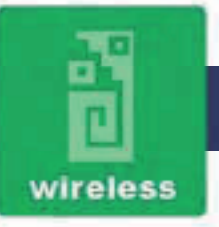

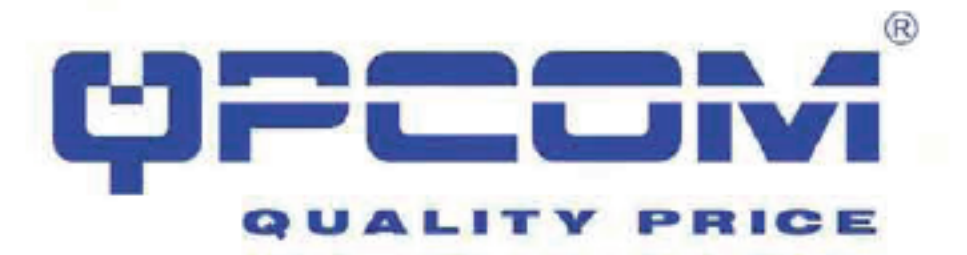

#### **PPPoE**

| This sage is used scored for<br>Point Here For many change<br>of WAM Access your. | e besonsten for hetset sewark which sources to the WAN sour of two horses<br>the local method to other P, DBCP, PPTVR, PPTP or L2TP by duct the sets when                                                                                                    |
|-----------------------------------------------------------------------------------|----------------------------------------------------------------------------------------------------|
| WAN Assess Type-                                                                  | Linka Index                                                                                                    |
| Uptr Heart                                                                        | And the second second sec |
| Passwork                                                                          |                                                                                                    |
| Strvict Name:                                                                     |                                                                                                    |
| Constitute Type:                                                                  | Contract 2 Const                                                                                                    |
| Mit Dans.                                                                         | 0-1001 minute()                                                                                                    |
| MTU Size                                                                          | 1410 gado 1402 (gent)                                                                                                    |
| C Attain DSC Astroit                                                              | vially                                                                                                    |
| Set DHC Muscley                                                                   |                                                                                                    |
| DB2 1:                                                                            |                                                                                                    |
| 1942 2                                                                            |                                                                                                    |
| DH2 3                                                                             | 1                                                                                                    |
| Gran MAC Addens:                                                                  | 00000000000                                                                                                    |
| E Balls of SP                                                                     |                                                                                                    |
| E Bashin KIMP Pros                                                                | 17                                                                                                    |
| 🗌 Ballis Ping Acces                                                               | a ca. WAM                                                                                                    |
| 🗖 Elizabele Web-Serve                                                             | ACCUSE ON WAN                                                                                                    |
| 🗄 Halis Pass pas                                                                  | through on WHI connectors                                                                                                    |
| Bable PPTP your                                                                   | factuals on VFM connection.                                                                                                    |
| Fishis LOTP para                                                                  | through on WHI connection                                                                                                    |
|                                                                                   |                                                                                                    |

| Itam                     | Description                                                                                                    |  |  |  |
|--------------------------|----------------------------------------------------------------------------------------------------|--|--|--|
| PT TOE                   | Gick to select PPPuE support on WAN<br>interface. These are user name, password,<br>connection type and ide time settings need to<br>be done.                                                                                                    |  |  |  |
| UserName                 | If you select the PPPaE support on WMI<br>interface, fill in the user name and poseword to<br>login the PPPaE server.                                                                                                    |  |  |  |
| Paccilord                | If you select the PPPs E cupport on WMI<br>Interface, fill in the user name and password to<br>login the PPPsE server.                                                                                                    |  |  |  |
| Service Name             | Fill in the service name of Service Name. Th<br>detault value is empty.                                                                                                    |  |  |  |
| Connection Type          | Select the connection type from pull-down<br>minu. There are Continuous, Connection<br>Demand and Manual there types to select.<br>Conflowous connection type means to setup<br>the connection through PPPsE protocol<br>whenever their WLANAP Router is powered on<br>Connect on Demand connection type means<br>to netup the connection through PEPsE<br>protocol whenever year and the data packots<br>out through the WAN interface. Here are a<br>watch dog implemented to clear the PPPoSE<br>connection while there are no data set out<br>longer than the idle time set.<br>Manual connection type means to setup the<br>connection through the PPPoE protocol by<br>clocking the Connect button manually, and<br>choking the Disconteer button manually. |  |  |  |
| Isle Time                | If you select the <b>PPPoE</b> and <b>Connect on</b><br><b>Demand</b> connection type, fill in the idle true for<br>parto-deconnect function. Value can be<br>behavior 1 and 1000 minutes.                                                                                                    |  |  |  |
| MTD Size                 | Fill in the mbi size of MTU Size. The default,<br>value is 1400                                                                                                    |  |  |  |
| Attain DNS Automatically | Click to select getting DNS address for DHCP<br>support.<br>Please select Set DNS Manually If the DHCP<br>support is selected.                                                                                                    |  |  |  |
| Set DNS Manually         | Click to select getting DNS address for DHCP support.                                                                                                    |  |  |  |
| ONS 1                    | Fill in the IP address of Domain Name Server<br>1.                                                                                                    |  |  |  |
| DNS 2                    | Fill in the B <sup>*</sup> address of Domain Name Server<br>2                                                                                                    |  |  |  |
| DNSS                     | Fill in the IP address of Domein Name Server<br>S                                                                                                    |  |  |  |

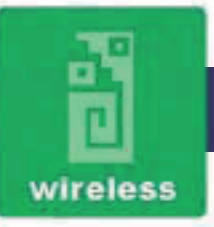

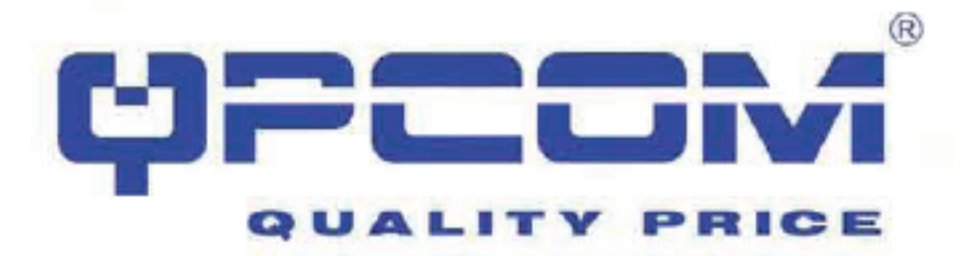

#### ΡΡΤΡ

Escriba el tema del texto aquí.

| Poline Here you may change<br>of WAIN Access type               | t die somm method to mite IP, DHCP, PPPoE, PPTP or L2TP by dick the imm value |
|-----------------------------------------------------------------|-------------------------------------------------------------------------------|
| WAN Access Type:                                                | PPTP .                                                                        |
| IP Address                                                      | 172.1.1.2                                                                     |
| Subart Mask:                                                    | 255 155 255.0                                                                 |
| Server IP Adduess:                                              | 172.1.3.1                                                                     |
| User Name                                                       |                                                                               |
| Password:                                                       |                                                                               |
| MTU Size                                                        | 1460 (0.900.1.460 (aster)                                                     |
| Report MPPE E                                                   | scryption                                                                     |
| 0                                                               |                                                                               |
| Attain DNS Anton                                                | ancally                                                                       |
| Set DNS Manually                                                |                                                                               |
| DNS 1:                                                          |                                                                               |
| DNS 2                                                           |                                                                               |
| DNS 3:                                                          |                                                                               |
| Close MAC Address:                                              | 00000000000                                                                   |
| Enable nPNP                                                     |                                                                               |
| Eashie KIMP Pro                                                 | 47                                                                            |
| Eashle Piag Acce                                                | 11 OR WAN                                                                     |
| Fushin Web Corw                                                 | n Access on WAN                                                               |
| The strength is not that all                                    | through on VPN connection                                                     |
| Enable IPsec pass                                               |                                                                               |
| <ul> <li>Enable IPsec pass</li> <li>Enable PPTP pass</li> </ul> | tintugh on VPN connection                                                     |

| Itori                                                                                                    | Description<br>Allow user to make a tunnel with remote alle<br>elirectly to secure the data transmission among<br>the connection. User can use embedded PPTP<br>client supported by this router to make a VPN<br>connection. |  |  |  |
|----------------------------------------------------------------------------------------------------|----------------------------------------------------------------------------------------------------|--|--|--|
| 891P                                                                                                    |                                                                                                    |  |  |  |
| Enable Dynamic Mode                                                                                                    | Cick to select PPTP Dynamic support on WAN<br>interface for IP address assigned automatically<br>from a PPTP server.                                                                                                    |  |  |  |
| IP Address                                                                                                    | If you select the PPTP support on WAN<br>interface. (iii in the IP address for it.                                                                                                    |  |  |  |
| Gubnet Mask                                                                                                    | If you select the PPTP support on WAN<br>interface. If in the subnet mask for it.                                                                                                    |  |  |  |
| Galemay                                                                                                    | If you select the Static PPTP support on WAN<br>interface, If in the gateway for WAN interface<br>out going data packets.                                                                                                    |  |  |  |
| Server IP Addrese                                                                                                    | Enter the IP address of the PPTP Server.                                                                                                    |  |  |  |
| oenier Liomain Hame                                                                                                    | Assign Domain Name and dispatch to PPTP<br>servers. It is optional field.                                                                                                    |  |  |  |
| User Name                                                                                                    | If you belect the FPTP support on WAN<br>interface, fill in the user name and plassword to<br>logit the PPTP server.                                                                                                    |  |  |  |
| Password                                                                                                    | If you select the PPTP support on WAN<br>interface, fill in the user name and password to<br>login the PPTP server.                                                                                                    |  |  |  |
| MTU Size                                                                                                    | Fill in the ritu size of MTU Size. The detault<br>value is 1400.                                                                                                    |  |  |  |
| Request MPPE Encryption                                                                                                    | Cick the checkbox to enable request MPPE<br>encryption.                                                                                                    |  |  |  |
| Attain CNS Automatically                                                                                                    | Click to select geting DNS address for PP<br>support.<br>Please select Bet DNS Menually if the PP<br>support is selected.                                                                                                    |  |  |  |
| Set ONS Manually                                                                                                    | Click to select getting DNS address for PPTP support.                                                                                                    |  |  |  |
| DNB 1                                                                                                    | Fill in the IP address of Domain Name Server<br>1.                                                                                                    |  |  |  |
| CN/S 2                                                                                                    | Fill in the IP address of Domain Name Server<br>2.                                                                                                    |  |  |  |
| CNB 3                                                                                                    | Fill in the IP address of Domain Name Berver<br>3.                                                                                                    |  |  |  |
| Clone NAC Address                                                                                                    | Fill in the MAC address that is the MAC<br>address to be cloned.                                                                                                    |  |  |  |
| Enable uPN P                                                                                                    | Click the checkbox to enable uPNP function.                                                                                                    |  |  |  |
| Enable IGMP Proxy                                                                                                    | Click the checkbox to enable IGNP Proxy.                                                                                                    |  |  |  |
| Address of the second second sec | and the second second second second second second second second second second second second second second second                                                                                                    |  |  |  |

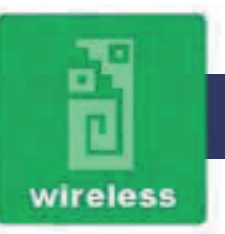

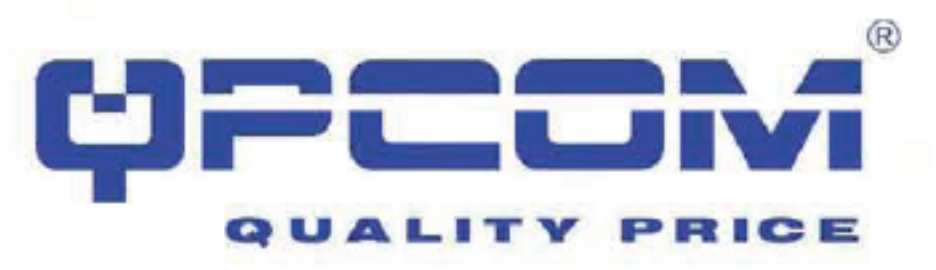

#### Nota: PPTP puerta de enlace

Su ISP le proporcionará la dirección IP del gateway. Si su red tiene un gateway PPTP, a continuación, entrar en ese enlace PPTP con la dirección IP aquí. Si usted no tiene puerta de entrada PPTP, introduzca la dirección del ISP puerta de enlace IP de arriba.

#### Firewall - Filtrado de puertos

Las entradas de esta tabla se utilizan para restringir ciertos tipos de paquetes de datos desde su red local a Internet a través de la puerta de enlace. El uso de estos filtros puedeser útil en la seguridad o la restricción de su red local.

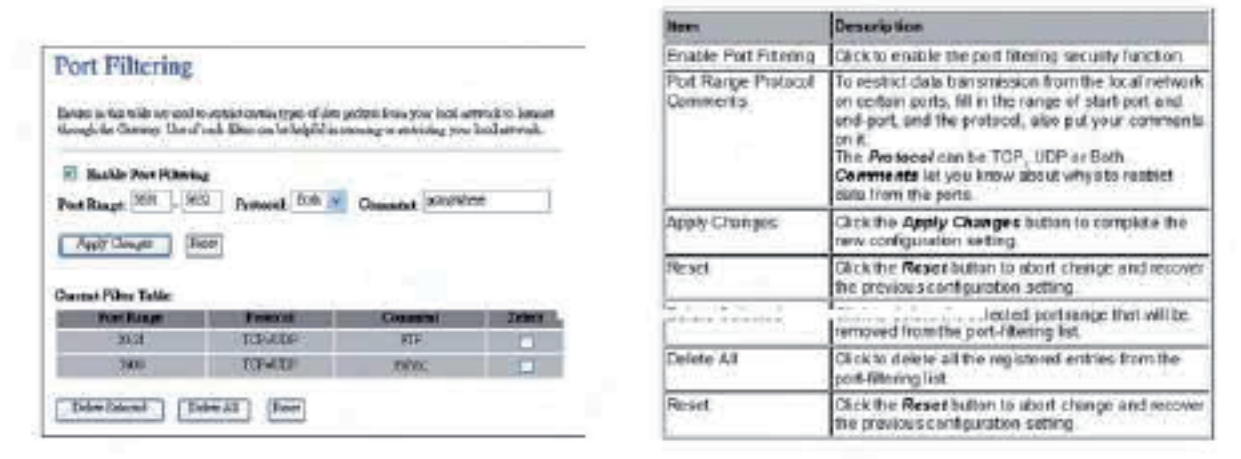

#### Firewall - Filtrado IP

Las entradas de esta tabla se utilizan para restringir ciertos tipos de paquetes de datos desde su red local a Internet a través de la puerta de enlace. El uso de estos filtros puedeser útil en la seguridad o la restricción de su red local.

| Roman is this table are contribu-<br>foringly for Controly. Use of a        | entalitation that of dat<br>sels filter ons be helpful is | n packets from Some Nach<br>antonalog to antitoting yo | erwicht heiser<br>w loodaervole |
|-----------------------------------------------------------------------------|-----------------------------------------------------------|--------------------------------------------------------|---------------------------------|
| E Raible (P Pilestag<br>Lief (P Addens) [19:14]                             | 1.11 Packasalt 204                                        | Countral PC                                            | 1                               |
|                                                                             |                                                           |                                                        |                                 |
| Aggly Changes   Rese                                                        | •                                                         |                                                        |                                 |
| Apple Changes    First                                                      | 0                                                         |                                                        |                                 |
| Apple Canger (Res<br>Canetas Pilles Table:<br>Local JF Address              | Preside                                                   | Claumit                                                | Edant                           |
| Apply Change (Res<br>Concert Piller Table<br>Lood JF Address<br>(1921-015/5 | hread<br>7344000                                          | Countral                                               | Datent                          |

| Item                                                                        | Description                                                                                                    |  |  |  |
|-----------------------------------------------------------------------------|----------------------------------------------------------------------------------------------------|--|--|--|
| Enable IP Fillering.                                                        | Click to enable the iP filtering security function.                                                                                                    |  |  |  |
| Local IP Address<br>Protocol Comments                                       | To restrict data transmission from local network on<br>certain IP addresses, fill in the IP address and the<br>protocol, also pity our comments on it.<br>The <b>Protocol</b> can be TCP, UDP or Both.<br><b>Comment</b> let you know about whysito restrict<br>data from the IP address. |  |  |  |
| Apply Changes                                                               | Click the Apply Changes button to complete the new configuration setting                                                                                                    |  |  |  |
| Ravet                                                                       | Orick the Accent butten to abort change and recover the previous configuration setting.                                                                                                    |  |  |  |
| Delete Selected                                                             | Click to delete the selected portriange that will be<br>removed from the IP-lifering list                                                                                                    |  |  |  |
| Delete All Click to delete all the registered eatries for<br>litering list. |                                                                                                    |  |  |  |
| Reset                                                                       | Click the Reset butten to abort change and recover the previous configuration setting.                                                                                                    |  |  |  |

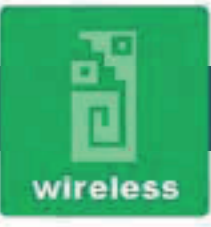

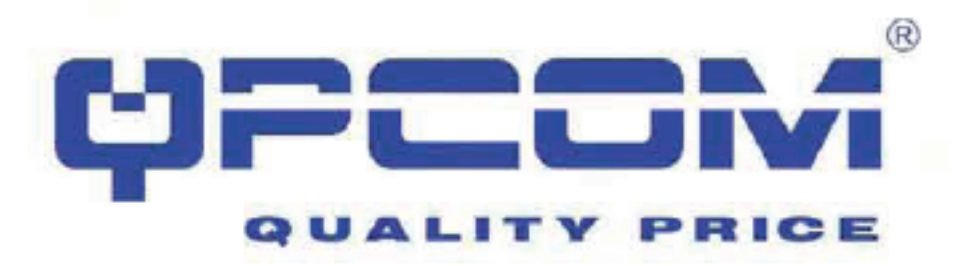

#### Firewall - filtrado de direcciones MAC

Las entradas de esta tabla se utilizan para restringir ciertos tipos de paquetes de datos desde su red local a Internet a través de la puerta de enlace. El uso de estos filtros puedeser útil en la seguridad o la restricción de su red local.

| 1 4 4 40 TO 10 10 10 10 10 10 10 10 10 10 10 10 10                                           |                                                                  |                                              | Rea:                    |
|----------------------------------------------------------------------------------------------|------------------------------------------------------------------|----------------------------------------------|-------------------------|
| MAC Fillering                                                                                |                                                                  |                                              | Enable NAC Fit          |
| Barrs is the other or unit to resort reads to<br>tarruph the Gamage The of such these on the | ges of dan peden floor was by<br>Wijdd is, reporting or anticing | d'arreale si lancari<br>pour lancit arreade. | MAC Address<br>Comments |
| E Doble MAC Pitrolog                                                                         |                                                                  |                                              |                         |
| MAC Address (WithHouts C                                                                     | desented office pc.                                              |                                              | Apply Changes           |
| Apple Cleans Boot                                                                            |                                                                  |                                              | Parent:                 |
| Counter Films Table:                                                                         |                                                                  |                                              | Delete Selected         |
| MAC Address                                                                                  | Crea/al                                                          | School .                                     | 100.0007-00.0002        |
| 001/4843%29                                                                                  | estp:                                                            |                                              | Delete All              |
| Date Stand                                                                                   |                                                                  |                                              | Reset                   |
|                                                                                              |                                                                  |                                              |                         |

| Lett:                                                                      | Description<br>Click to enable the MAC filtering security function.                                                                                                    |  |  |
|----------------------------------------------------------------------------|----------------------------------------------------------------------------------------------------|--|--|
| Enable NAC Filtering                                                       |                                                                                                    |  |  |
| VAC Address<br>Comments                                                    | To restrict data transmission from local network on<br>certain MAC addresses, III in the NAC address<br>and your comments on it.<br><b>Comments</b> let you know about why site restrict<br>data from the MAC address. |  |  |
| Apply Changes                                                              | Click the Apply Changes button to register the<br>NAC address to MAC fibering Est.                                                                                                    |  |  |
| Recet                                                                      | Click the Report button to short change and recover<br>the previous configuration setting                                                                                                    |  |  |
| Delete Selected                                                            | Click to delete the selected portrange that will be<br>removed from the MAC-litering tal.                                                                                                    |  |  |
| Delete All Click to dekte all the registered entries<br>MAC-fheiring list. |                                                                                                    |  |  |
| Reset                                                                      | Click the Reset button to about change and recover<br>the previous configuration setting.                                                                                                    |  |  |

#### **Firewall - Port Forwarding**

Las entradas de esta tabla le permite redirigir automáticamente los servicios de red a una máquina específica detrás del firewall NAT. Estos ajustes sólo son necesarios si desea alojar algún tipo de servidor como un servidor web o servidor de correo en la red privada local detrás de un NAT firewall de su gateway.

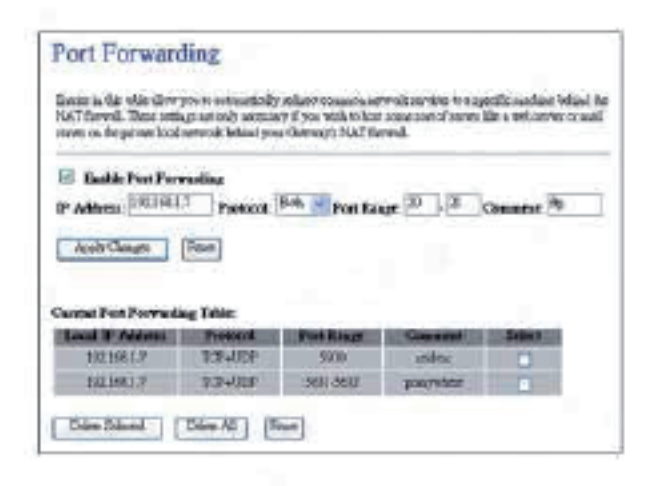

| Item                                               | Description                                                                                                    |  |  |
|----------------------------------------------------|----------------------------------------------------------------------------------------------------|--|--|
| Enable Port<br>Forwarding                          | Click to enable the Port Forwarding security<br>function.                                                                                                    |  |  |
| Local IP Address<br>Protocol Port Range<br>Comment | To forward data packata coming from WAN to a<br>specific IP address that hosted in local network<br>liehind the NAT firewall, III in the IP address,<br>protocol, part range and your communits.<br>The <b>Protocol</b> contex TOP, UOP or Beth.<br>The <b>Part Range</b> file data transmission.<br><b>Comments</b> let you know about whys to allow data<br>packate let you know about whys to allow data. |  |  |
| Apply Changes                                      | Click the Apply Changes button to register the IP address and part number to Port forwarding list.                                                                                                    |  |  |
| Reset                                              | Click the Reserbition to abort charge and recover<br>the previous configuration setting.                                                                                                    |  |  |
| Delete Selected                                    | Dick to delete the selected IP address and port<br>number that will be removed from the port-<br>forwarding test.                                                                                                    |  |  |
| Delete All                                         | Click to delete all the registered entries from the<br>port-forwarding list.                                                                                                    |  |  |
| Reset                                              | Dick the Reset button to abort change and recover the previous configuration setting.                                                                                                    |  |  |

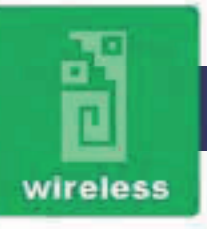

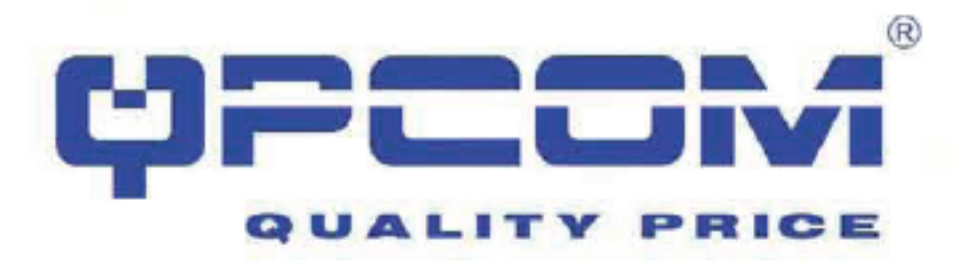

#### Firewall - Filtrado de URL

Filtrado de URL se utiliza para restringir a los usuarios acceder a sitios web específicos en internet.

| URI. Filtering<br>552, file to not to day LAN unto from contrary futurents<br>Separate land tobar. | Boch ticce (JELS which courses |                      |                                                                                          |
|----------------------------------------------------------------------------------------------------|--------------------------------|----------------------|------------------------------------------------------------------------------------------|
| S Roll Will Filming                                                                                |                                | Iters                | Description                                                                              |
| UIL Address:                                                                                       |                                | Enable URL Filtering | Gick to enable the URL Filtering function.                                               |
| ( Apple Campio ) (Room)                                                                            |                                | URI, Address         | Add one URL address.                                                                     |
| Contractional Dates                                                                                |                                | Apply Changes        | Gick the Apply Charges botton to save settings.                                          |
| Certai Min Takin                                                                                   | -                              | Reset                | Cick the Reserbution to abort change and recover<br>the previous-configuration setting   |
| ana badroura                                                                                       | 0                              | Del et e Se locte d  | Oick to delate the selected URL address that will                                        |
| and hypothesus                                                                                     | 0                              | Total - 10           | perenaver non one one. Patering ist.                                                     |
| WWW.DR.OW.M                                                                                        | -                              | Derete All           | URL Fitering lat.                                                                        |
| Delevidenel Delevid Delevid                                                                        |                                | Reset                | Cick the Reset button to abort change and recover<br>the previous configuration setting. |

#### **Firewall - DMZ**

Una zona desmilitarizada se utiliza para proporcionar servicios de Internet sin sacrificar el acceso no autorizado a su red privada local. Normalmente, el host DMZ contiene dispositivos accesibles al tráfico de Internet, tales como Web (HTTP), servidores FTP, SMTP (correo electrónico) y servidores de los servidores DNS.

|                                                                                                    | Item                | Descripti                             |
|----------------------------------------------------------------------------------------------------|---------------------|---------------------------------------|
| A Department 2 contraction of a provide latence review with our section granted contractions of the<br>induced accessed 2. The latence of a TAPPing country is the section of the latence of the section of the section of | Enable DVZ          | Click to en                           |
| Web (HTP) saves, FTP as we, SMD (seed) lavies and DEC saves.                                                                                                    | DM2 Host IP Address | To support<br>address o<br>VVVI inter |
| DMZ Row IP Address ISBN 8.109                                                                                                    | Apply Changes       | Click the address of                  |
| Appt Clauges Bares                                                                                                    | Rest                | Click the I<br>the previo             |

| era                | Description                                                                                                    |
|--------------------|----------------------------------------------------------------------------------------------------|
| nable DMZ          | Click to enable the DNZ function.                                                                                       |
| M2 Host IP Address | To support DM2 in your brevail design, N in the IP<br>address of DM2 host that can be access from the<br>VWN interface. |
| pply Charges       | Click the Apply Changes button to register the IP<br>address of DV2 nost.                                               |
| irsit.             | Click the Reset button to abort change and receiver<br>the provises configuration setting                               |

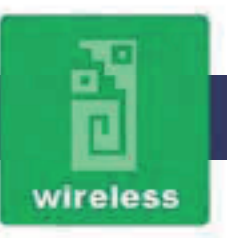

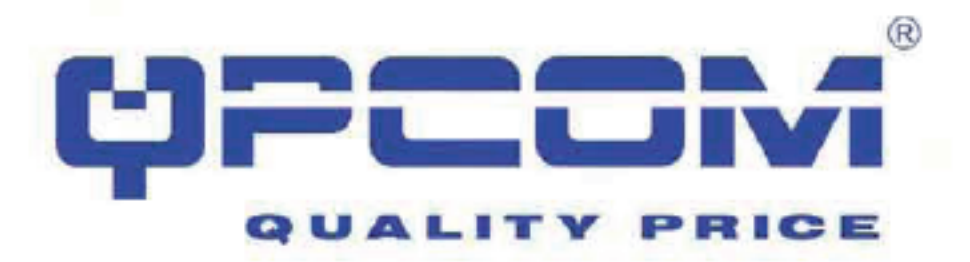

#### Administración - Estadísticas

Esta página muestra los contadores de paquetes para la transmisión y la recepción con respecto a la tecnología inalámbrica, Ethernet LAN y Ethernet WAN.

Description

|                   |                                                                                                    |                                               | Wireless LAN     |                                                                                    |
|-------------------|----------------------------------------------------------------------------------------------------|-----------------------------------------------|------------------|------------------------------------------------------------------------------------|
|                   |                                                                                                    |                                               | Sent Packets     | It shows the statistic count of sent pockets on the<br>where as LAN interface.     |
| statistics        |                                                                                                    | L.                                            | Received Packets | It shows the statistic count of received packets on the week-cs UNN interface.     |
| E page ibout Repa | CONTRACTOR OF THE OWNER OF THE OWNER OWNER OWNER OWN | and stopping sparling to violate and filester | EbrevetLAN       |                                                                                    |
| nnula.            |                                                                                                    |                                               | Sont Packets     | It shows the statistic count of sent peckets on the<br>Ethemet LAN interface       |
| fischere LAN      | Sew/Yaoless                                                                                                    | 1079                                          | Received Pookets | It shows the statistic sound of received packets on<br>the Ethernet LAN interface  |
|                   | Fact Polar                                                                                                    | SACT N                                        | EthemetWAN       |                                                                                    |
| ener LAN          | Aniaral Padat                                                                                                    | 3                                             | Sent Packets     | It shows the statistic count of sent packets on the<br>Ethemat WAN interface       |
| Access WAN        | Anno-el Fasher                                                                                                    | jaar                                          | Received Packets | It shows the statistic count of received plackets on<br>the Ethenet WAN interface. |
| interts           |                                                                                                    |                                               | Rofrash          | Gick the refresh the statistic counters on the screen.                             |

#### **Gestión - DDNS**

Esta página se utiliza para configurar el servicio DNS dinámico para tener DNS condirección IP dinámica.

| Barth DONE         |              |
|--------------------|--------------|
| Sortice Provides : | DwDNE w      |
| Dominia Master     | Ant Pada ing |
| One Newsfload      |              |
| The second second  |              |

| tiani            | Description                                                                             |
|------------------|-----------------------------------------------------------------------------------------|
| Enable DDNS      | Dick the charabox to enable DDNS denice.                                                |
| Service Provider | Click the drop down menu to pickup the right<br>provider.                               |
| Domain Nome      | To configure the Domain Name                                                            |
| User Namo/Email  | Configure User Name, Email                                                              |
| Pacaword Kay     | Canfigure Pasaword, Kay.                                                                |
| Apply Change     | Dick the Apply Changes button to cave the<br>enable DDNS service.                       |
| Reset            | Dick the Reservation to abort change and recover<br>the previous configuration setting. |

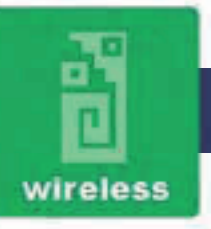

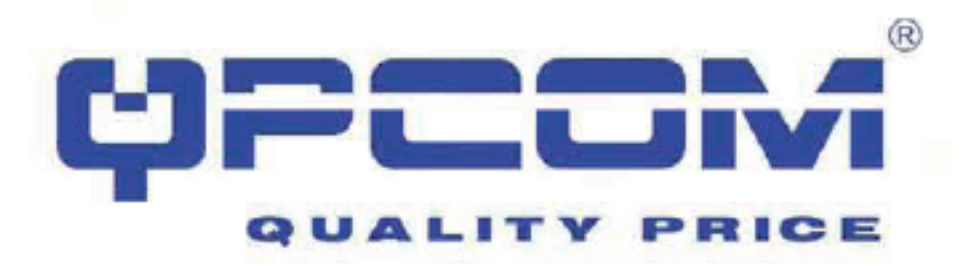

#### Gestión - configuración de zona horaria

Haga clic en el botón Reset para abortar el cambio y recuperar la configuración previa.

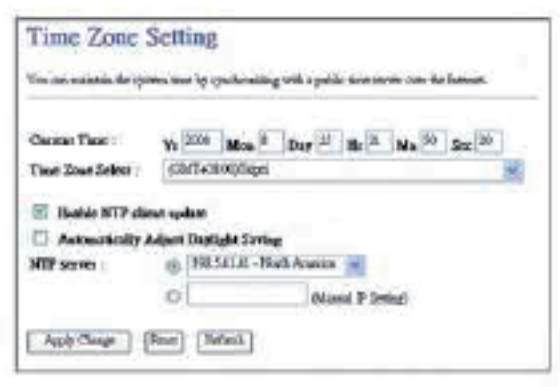

| There:                      | Description                                                                              |
|-----------------------------|------------------------------------------------------------------------------------------|
| Carriert Time               | It shows the current time                                                                |
| Time Zane Select            | Click the time zone in your coultiny.                                                    |
| Enable NTP client<br>update | Cick the checkbox to esoble NTP client update.                                           |
| NTP Server                  | Click select default or input NTP server IP address                                      |
| Apply Change                | Click the Apply Changes button to save and<br>enable NTP client service.                 |
| Reget                       | Cick the Report button to short change and receive<br>the previous configuration setting |
| Refresh                     | Click the refresh the current time shown on the<br>screen.                               |

Gestión - Denegación de Servicio

Esta página se utiliza para activar y configurar la protección para prevenir el ataque por el programa de los piratas informáticos. Ofrece más seguridad para los usuarios.

| the second second second second second second second second second second second second second second second se                                                                                                    |                                                                         |                                                                                                    |                                                                                                    |
|----------------------------------------------------------------------------------------------------|-------------------------------------------------------------------------|----------------------------------------------------------------------------------------------------|----------------------------------------------------------------------------------------------------|
| A "Imak-of-on-vich" (DwD ance) is classified<br>pervise lices using Satzensies.                                                                                                    | nel ky an englicit arrange by backtor to parenter byglinuaer cetto of a |                                                                                                    |                                                                                                    |
| E Bable DoS Parenation                                                                                                    |                                                                         |                                                                                                    |                                                                                                    |
| Whole System Flood, 5YM                                                                                                    | PathewTexted                                                            |                                                                                                    |                                                                                                    |
| Whole System Flood, FIN                                                                                                    | Packets/Doorsed                                                         |                                                                                                    |                                                                                                    |
| Whole System Flood UDP                                                                                                    | Parkets General                                                         |                                                                                                    |                                                                                                    |
| Whole Spress Plood: ICMP                                                                                                    | PathentSecond                                                           |                                                                                                    |                                                                                                    |
| Ets Swam IP Flood, SYN                                                                                                    | Parkets Second                                                          |                                                                                                    |                                                                                                    |
| Per-Joune IP Flood FIN                                                                                                    | ParketsGeorge                                                           |                                                                                                    |                                                                                                    |
| The Joune IF Flood; UCF                                                                                                    | PatientGround                                                           |                                                                                                    |                                                                                                    |
| The Sease IP Flood: KMP                                                                                                    | Parkets/Decond                                                          |                                                                                                    |                                                                                                    |
| TEMOP Perdea                                                                                                    | Sensitivity                                                             |                                                                                                    |                                                                                                    |
|                                                                                                    |                                                                         |                                                                                                    |                                                                                                    |
| BORT danel                                                                                                    |                                                                         |                                                                                                    |                                                                                                    |
| D'Laul                                                                                                    | -                                                                       |                                                                                                    |                                                                                                    |
| D'Eand<br>D'Eand<br>D'Eand                                                                                                    |                                                                         |                                                                                                    |                                                                                                    |
| DF Jane<br>DF Land<br>DF Speed<br>DF TextDrop                                                                                                    |                                                                         |                                                                                                    |                                                                                                    |
| DAT Sourf<br>D'Last<br>D'Synol<br>D'Esploy<br>PlagOEleste                                                                                                    |                                                                         | ter.                                                                                                    | Description                                                                                                    |
| DP Last<br>DP Last<br>DP System<br>DP TextDrop<br>Pray Officers<br>DP TextDrop                                                                                                    |                                                                         | test<br>Instite DoS Prevention                                                                            | Description<br>Cick for checkbox to enable DoS prevention                                                                                                    |
| 1017 Sanof<br>D'Laol<br>D'Egovi<br>D'TasDrop<br>Pragitilients<br>DCP San<br>UCP San                                                                                                    |                                                                         | ) text<br>Enable DoS Prevention<br>Whole System Flood /                                                   | Description<br>Click the checkbox to enable DoS prevention<br>Enable and schap prevention in details                                                                                                    |
| HDF Sand<br>D Last<br>D Speel<br>D TasDrop<br>Pray Block<br>D CP Sean<br>D CP Sean<br>D CP Sean                                                                                                    |                                                                         | ) text<br>Enable DoS Prevention<br>Whole System Flood /<br>Per-Source IP Flood                            | Description<br>Click the checkbox to enable DoS prevention<br>Enable and setup prevention in details                                                                                                    |
| HDC Sauef<br>Dr Laud<br>Dr Speed<br>Dr Taultrop<br>Pringt Erath<br>DCP Sean<br>DCP Sean<br>DCP Sean<br>DCP Sean<br>DCP Sean<br>DCP Sean<br>DCP Sean<br>DCP Sean                                                                                                    |                                                                         | Itex<br>Enable DoS Preventian<br>While System Flood /<br>Per-Source IP Flood<br>Select ALL                | Description<br>Click the checkbox to enable DoS prevention<br>Enable and setup prevention in details<br>Click the checkbox to enable all prevention<br>items                                                             |
| HDF Sauef<br>P Last<br>P Speel<br>F TauDrop<br>Prog Election<br>PCP Sean<br>PCP Sean<br>PCP Sean<br>PCP Sean<br>DDF BlackBargen<br>Start ALL<br>Cont ALL<br>Pacifies<br>Pacifies<br>Pacifies<br>PCP Sean<br>PCP Sean<br>PCP SCA<br>PCP SCA<br>PCP SC | Book has fand                                                           | Item<br>Einstile DoS Prevention<br>Whole System Flood /<br>Per-Source IP Flood<br>Select ALL<br>Clear ALL | Description<br>Click the checkbox to enable DoS prevention<br>Enable and actup prevention in details<br>Click the checkbox to enable all prevention<br>items.<br>Click the checkbox to clicable all prevention<br>items. |

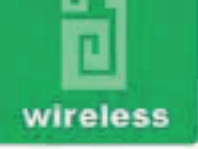

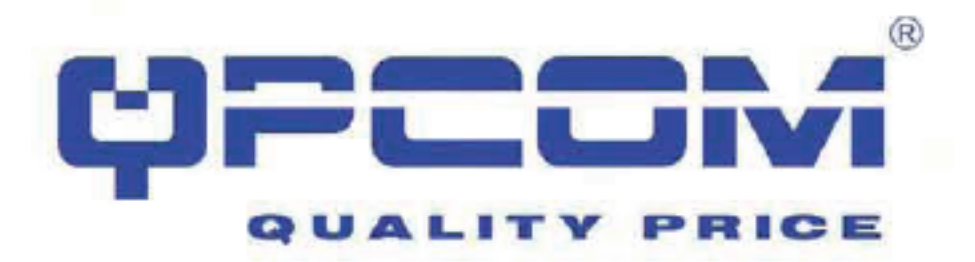

#### Administración - Iniciar sesión

Esta página se utiliza para configurar el servidor de registro remoto y mostrar el registro actual.

| System Log<br>The particle and containing to ward flow to provide                                                            |                       |                                                        |
|----------------------------------------------------------------------------------------------------|-----------------------|--------------------------------------------------------|
| Saulte Log     Suther Log     Suther at     Suther Resold Log     Log Source IP Address                                      |                       |                                                        |
| May 107-37-21 bolt port 4(windf wini) moveling learning state and                                                            | Item                  | Description                                            |
| Diay 07,37,21 Note point 4191600 91013 talening forwarding state<br>Diay 07,37,21 Ack: topology change Getected, probabiling | linable Log           | Click the checkbox to enable log                       |
| Ner 07:37:31 helt pert 1(4030) entering listening state<br>Ner 07:37:31 helt pert 3(41ad/win3) entering learning state       | Systemal              | Show all tog of wreless broadband router               |
| Nam 07:37:21 Acht port Stating) wield, entrying forwarding state                                                             | Wireless              | Only show wireless log                                 |
| Nig 07, 37, 21 holt good 1/ +120; naturing latencing state                                                                   | Do3                   | Only show Denisl-of-Service log                        |
| Dier 07:37:21 bolk part Lietado melecing formating ators<br>Dier 07:37:21 bolk topology change Geneties, grophysing          | Enable Remote Log     | Click the checkbox to enable remote log service.       |
| May 97,42:18 what: A windline clines ( 80,20,42; N: M: 2) we rejected day to account counted for 152 times in 5 alcoster.    | Log Server IP Address | Imput the remote log IP address.                       |
| Olip D7.47.15 elandi a elavisor clisir (Mr.20:44:81.04.12) vur sejerrel tas ce<br>acters control fui 64 elant in 5 graptes   | Apply Ghanges         | Click the Apply Changes but on to save above settings. |
| And the second second second second second second second second second second second second second second second             | Patrent               | Click the refresh the log shown on the screen          |
| Advantage of the second                                                                                                    |                       |                                                        |

#### Gestión - Actualización del firmware

Esta página le permite actualizar el firmware del punto de acceso a la nueva versión.Tenga en cuenta que no apague el dispositivo durante la carga, ya que puede bloquear el sistema

| Upgrade Firmware                                                              |             |                                                                                                    |
|-------------------------------------------------------------------------------|-------------|----------------------------------------------------------------------------------------------------|
| The star does not be the best Death open an extension Berry on the strengt of | Item        | Description                                                                                         |
| te deut dans de utail lease tracrosit te sures                                | Select File | Gick the <b>Browse</b> button to select the new version of web ferminane image file.                |
| Select Piles                                                                  | Upload      | Glick the Uplead button to update the selected web<br>firminare image to the WLAN Broadband Router. |
| (blost) (Rem)                                                                 | Reset       | Click the Reset button to abort change and recover the<br>previous configuration setting.           |

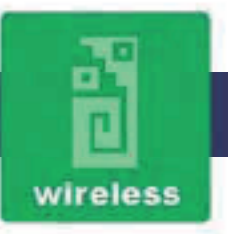

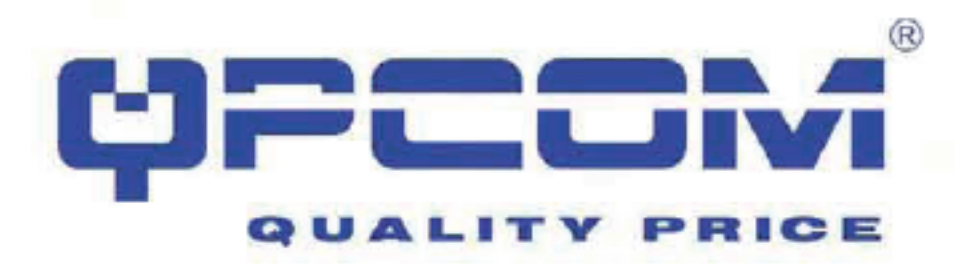

#### Gestión - Guardar / Actualizar Configuración

Esta página le permite guardar la configuración actual a un archivo o cargar la configuración desde el archivo que se guardó previamente. Además, se puede restablecer la configuración actual de los valores de fábrica.

| Save/Reload Set                                                     | tings                                                                                                | Item                         | Description                                                                                                    |
|---------------------------------------------------------------------|----------------------------------------------------------------------------------------------------|------------------------------|----------------------------------------------------------------------------------------------------|
| This page shows you see to area<br>personally. Bender, you could se | certage to affer or adout the certage from the file which was created and government former default. | Save Settings to File        | Click the Save button to download the conliguration<br>parameters to your personal computer.                                                                       |
| Ann Settings to File.                                               | (2011)                                                                                               | Load Settings from File      | Circle the Browse but on to satect the configuration files<br>then circle the Upload button to update the selected<br>configuration to the WLAN Broadband Flouter. |
| Reset Servings to Default                                           | Fort                                                                                                 | Rusat Settinguito<br>Default | Click the Reset button to reset the configuration paremeter to factory defaults.                                                                                   |

Gestión - Configuración de la contraseña

Esta página se utiliza para configurar la cuenta para acceder al servidor web de Punto de Acceso. Nombre de usuario y la contraseña vacía será desactivar la protección.

| happy a series and  | accose to access the Reference of Access Point. Emply not using in |
|---------------------|--------------------------------------------------------------------|
| en von vin epien er |                                                                    |
| Ustr Masst:         |                                                                    |
| New Perroted        |                                                                    |
|                     |                                                                    |

| diffetic               | (                                                                                                    |
|------------------------|----------------------------------------------------------------------------------------------------|
| Uper Name              | Fill in the user name for web management login control.                                                                                                    |
| New Password           | Fill in the password for sets management login control.                                                                                                    |
| Confirmed<br>Passavord | Because the password input is invisible, so please fil in the<br>passward again for confirmation purpose                                                                              |
| Apply Changes          | Clear the User frame and Password fields to empty, means to<br>apply no web management login control.<br>Click the Apply Changes batten to complete the new<br>configuration setting. |
| Reset                  | Click the Reset button to abort change and recover the previous<br>configuration setting.                                                                                             |

#### Preguntas más frecuentes (FAQ)

Escriba el texto tema aquí.

¿Qué es y cómo encontrar IP de mi ordenador y la dirección MAC?

Dirección IP es el identificador de un ordenador o dispositivo en una red TCP / IP. Las redes que utilizan el protocolo TCP / IP enrutan los mensajes del protocolo sobre la base de la dirección IP del destino. El formato de una dirección de IP es una dirección numérica de 32 bits escrita como cuatro números separados por puntos. Cada número puede ser cero a 255. Por ejemplo, 191.168.1.254 podría ser una dirección IP.

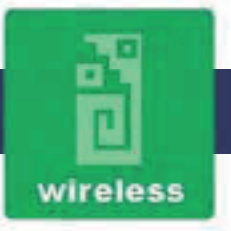

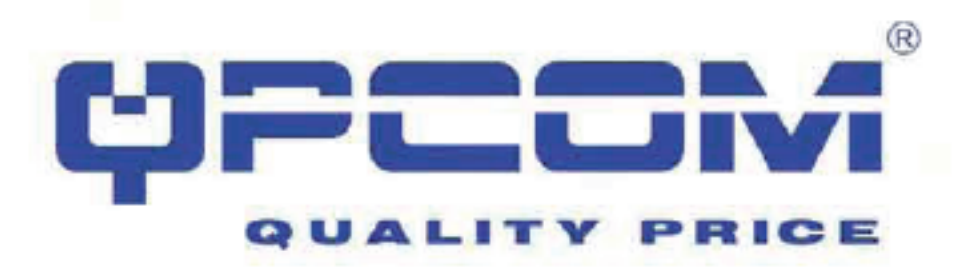

La dirección MAC (Media Access Control) es el número de direcciones de hardware del equipo único. (En una LAN Ethernet, es la misma que su dirección Ethernet.) Cuando usted está conectado a Internet desde su ordenador (o el anfitrión como el protocolo de Internet piensa en ella), una tabla de correspondencia relaciona su dirección IP a la integridad física de su ordenador ( MAC) en la LAN.

Para encontrar IP de su PC y la dirección MAC,

- Abra el programa de comandos en el directorio Windows de Microsoft.

- Tipo ipconfig / all y pulse el botón Enter.

- La dirección IP de su PC es la dirección IP y la dirección titulado MAC de tu PC es el derecho de dirección física.

#### ¿Qué es una LAN inalámbrica?

Una red LAN inalámbrica (WLAN) es una red que permite el acceso a Internet sin la necesidad de que las conexiones por cable a la máquina del usuario.

¿Cuáles son las bandas ISM?

ISM es sinónimo de Ciencia Industrial y Médica; bandas de frecuencia de radio que la Comisión Federal de Comunicaciones (FCC) autorizados para redes LAN inalámbricas.Las bandas ISM se encuentran en 915 + / - 13 MHz, 2450 + / - 50 MHz y 5800 + / - 75 Mhz.

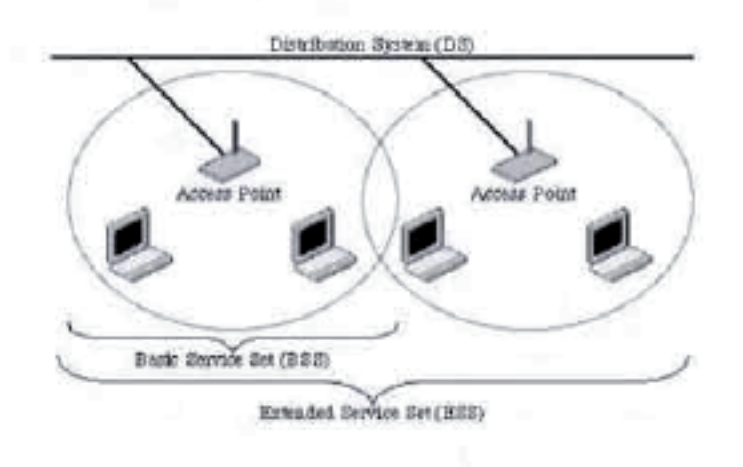

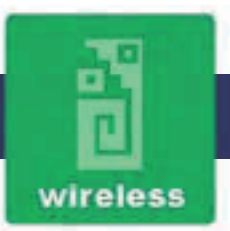

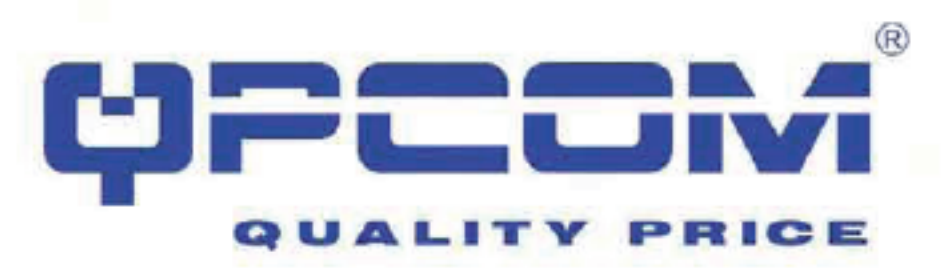

#### Ejemplo 1: Wireless modo de infraestructura

El modo ad hoc (también conocido como peer-to-peer o un modo de Independent Basic Service Set, o IBSS) es simplemente un conjunto de estaciones inalámbricas 802.11 que se comunican directamente entre sí sin necesidad de utilizar un punto de acceso oconexión a una red cableada. Este modo es útil para la rápida y sencilla la creación deuna red inalámbrica en cualquier parte de una infraestructura inalámbrica no existe o no se requiere para los servicios, tales como una habitación de hotel, centro de convenciones, o en el aeropuerto, o donde el acceso a la red cableada está prohibido (como para los consultores en un sitio del cliente).

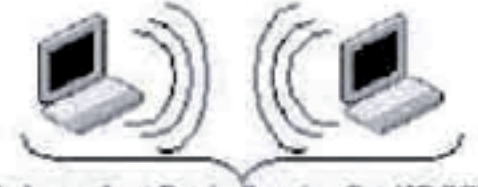

Independent Basic Service Set (IBSS) ¿Qué es BSSID?

Una dirección de seis bytes que distingue a un particular, un punto de acceso de los demás. También conocido simplemente como SSID. Sirve como un identificador de red o el nombre.

Lo que se ESSID?

El Extended Service Set ID (ESSID) es el nombre de la red a la que desea acceder. Se utiliza para identificar diferentes redes inalámbricas.

¿Cuáles son los factores potenciales que pueden provoca la interferencia?

Los factores de interferencia:

- Obstáculos: paredes, techos, muebles, etc ...
- Materiales de construcción: puerta de metal, aluminio tacos.
- Aparatos eléctricos: microondas, monitores y motores eléctricos.

Las soluciones para superar las interferencias:

- Reducir al mínimo el número de paredes y techos.
- Posición de la antena WLAN para una mejor recepción.

- Mantener los dispositivos WLAN lejos de otros dispositivos eléctricos, por ejemplo: microondas, monitores, motores eléctricos, etc ...

- Añadir Puntos de Acceso adicionales si es necesario.

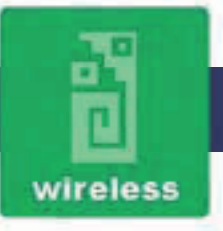

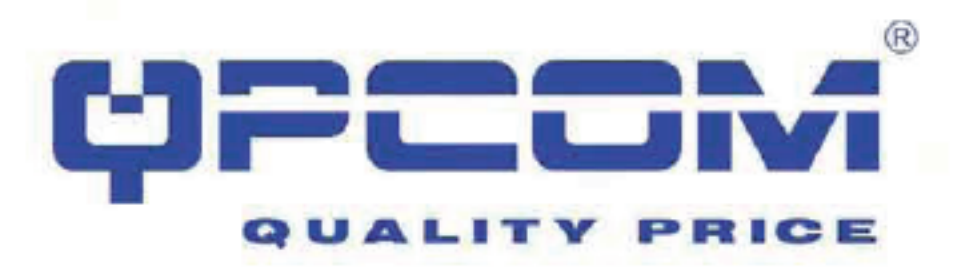

¿Cuáles son los sistemas abiertos y compartidos autenticaciones clave?

IEEE 802.11 admite dos subtipos de servicios de autenticación de red: sistema abierto yclave compartida. Bajo la autenticación de sistema abierto, cualquier estación inalámbrica puede solicitar autenticación. La estación que necesita autenticarse con otraestación inalámbrica envía un marco de gestión de autenticación que contiene la identidad de la estación emisora. La estación receptora a continuación, devuelve uncuadro que indica si se reconoce la estación emisora. Bajo la autenticación de clavecompartida, cada estación inalámbrica se supone que han recibido una clave secretacompartida a través de un canal seguro que es independiente de la red inalámbrica 802.11 canal de comunicaciones.

#### ¿Qué es WEP?

Un opcional IEEE 802.11 función que ofrece privacidad trama de transmisión similar a una red cableada. El Wired Equivalent Privacy genera secretos compartidos claves de cifrado que las dos estaciones de origen y destino puede utilizar para alertar a los bits de la trama para evitar la divulgación a los intrusos. WEP se basa en una clave secreta compartida entre una estación móvil (por ejemplo, un ordenador portátil con una tarjeta Ethernet inalámbrica) y un punto de acceso (es decir, una estación base). La clave secreta se utiliza para cifrar los paquetes antes de su transmisión, y una comprobación de integridad se utiliza para asegurar que los paquetes no son modificados en tránsito.

#### ¿Qué es el Umbral de fragmentación?

El protocolo propuesto utiliza el mecanismo de la fragmentación del marco definido en el estándar IEEE 802.11 para alcanzar transmisiones paralelas. Un marco de datos de gran tamaño se encuentra fragmentado en varios fragmentos de cada una de tamaño igual al umbral de fragmento. Al ajustar el valor de umbral fragmento, podemos obtener diferentes tamaños de los fragmentos. La determinación de un umbral de fragmento de eficiencia es un tema importante en este esquema. Si el umbral fragmento es pequeño, la parte superposición del maestro y transmisiones paralelas es grande. Esto significa que la relación espacial reutilización de las transmisiones paralelas es alta. En contraste, con un umbral fragmento grande, el solapamiento es pequeño y la relación de reutilización espacial es baja. Sin embargo umbral de fragmento de alta conduce a la sobrecarga de fragmento de baja. Por lo tanto hay un trade-off entre el espacio de re-uso y los gastos generales de los fragmentos.

Fragmento del umbral es el tamaño máximo de paquete utilizado para la fragmentación.Los paquetes más grandes que el tamaño del programa en este campo serán fragmentados.

Si usted encuentra que sus paquetes corruptos o la recepción de paquetes asimétrica (todos los paquetes de envío, por ejemplo). Usted puede intentar la reducción de su umbral de fragmentación. Esto hará que los paquetes que se rompe en fragmentos más pequeños. Estos fragmentos pequeños, si dañado, se puede resentir más rápido que un fragmento más grande. La fragmentación aumenta la sobrecarga, por lo que querrá mantener este valor lo más cercano al valor máximo posible.

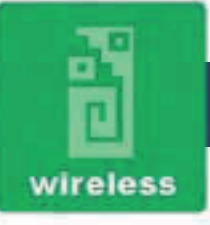

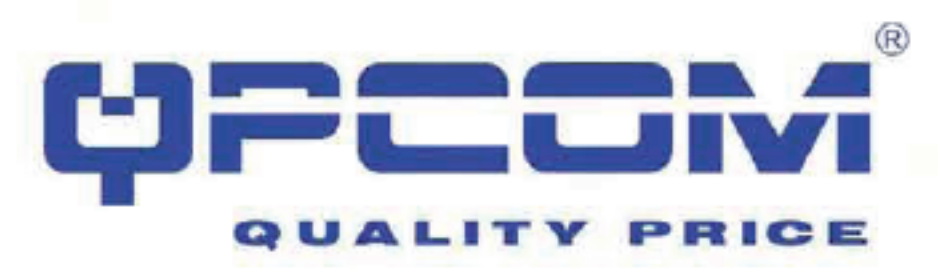

¿Qué es la estrategia en tiempo real (Request To Send) Umbral?

El umbral de estrategia en tiempo real es el tamaño del paquete en el que se rige la transmisión de paquetes por la transacción RTS / CTS. El estándar IEEE 802.11-1997 permite pequeños paquetes que se transmiten sin RTS / CTS transacciones. Cada estación puede tener un diferente umbral de RTS. RTS / CTS se utiliza cuando el tamaño de los paquetes de datos supera el umbral definido por el RTS. Con el mecanismo de transmisión CSMA / CA, la estación transmisora envía un paquete RTS a la estación receptora, y espera a que la estación receptora para devolver un CTS (Clear to Send) de paquetes antes de enviar los paquetes de datos reales.

Esta opción es útil para redes con muchos clientes. Con muchos clientes, y una carga de red de alta, habrá muchas colisiones más. Al bajar el umbral de RTS, puede haber un menor número de colisiones, y el rendimiento debe mejorar. Básicamente, con un rápido umbral RTS, el sistema puede recuperarse de los problemas más rápidas. Paquetes RTS consumen valioso ancho de banda, sin embargo, por lo que se establece este valor demasiado bajo limitar el rendimiento.

¿Qué es el intervalo de baliza?

Además de las tramas de datos que contienen información de las capas superiores, 802.11 incluye los marcos de gestión y control que apoyan la transferencia de datos. El marco de faro, que es un tipo de marco de gestión, constituye el "latido" de una red LAN inalámbrica, permitiendo a las estaciones de establecer y mantener las comunicaciones de una manera ordenada.

Beacon Interval representa la cantidad de tiempo entre transmisiones de balizas. Antes de que una estación entre el modo de ahorro de energía, la estación necesita el intervalo de baliza para saber cuándo despertar para recibir el faro (y aprender si hay marcos se almacenan en el punto de acceso).

¿Qué es el tipo de preámbulo?

Hay dos tipos definidos en el preámbulo especificación IEEE 802.11. Un largo preámbulo básicamente da el descodificador más tiempo para procesar la exposición de motivos. Todos los dispositivos son compatibles con 802.11 de un largo preámbulo. El preámbulo corto está diseñado para mejorar la eficiencia (por ejemplo, para sistemas VoIP). La diferencia entre los dos es en el campo de sincronización. El largo preámbulo es de 128 bits, y el corto es de 56 bits. ¿Qué es el SSID Broadcast?

Difusión de la SSID se realiza en los puntos de acceso por la baliza. Este anuncia el punto de acceso (incluyendo varios bits de información al respecto) al mundo inalámbrico a su alrededor. Al desactivar esa característica, el SSID configurado en el cliente debe coincidir con el SSID del punto de acceso.

Algunos dispositivos móviles no funcionan correctamente si no se difunde el SSID (por ejemplo, el D-Link DWL-120 USB 802.11b adaptador). En general, si el hardware del cliente soporta la operación con el SSID deshabilitado, no es una mala idea para funcionar de esa manera para mejorar la seguridad de la red. Sin embargo no es sustituto de WEP, filtrado de MAC u otras protecciones.

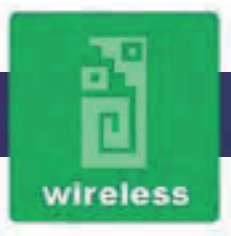

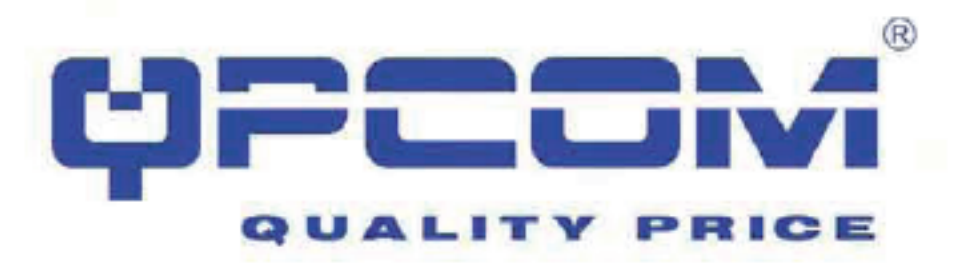

¿Qué es Wi-Fi Protected Access (WPA)?

Mecanismo de seguridad original de Wi-Fi, Wired Equivalent Privacy (WEP), se ha considerado como insuficiente para proteger las comunicaciones confidenciales del negocio. Una solución a largo plazo, el estándar IEEE 802.11i, se encuentra en desarrollo. Sin embargo, desde el estándar IEEE 802.11i no se espera que se publicará hasta finales de 2003, varios miembros de la Alianza Wi-Fi se unió a los miembros del grupo de trabajo IEEE 802.11i para desarrollar una significativa mejora a corto plazo a Wi-Fi de seguridad. En conjunto, este equipo desarrolló Wi-Fi Protected Access.

Para actualizar una red WLAN para soportar WPA, los puntos de acceso se requiere una actualización de software WPA. Los clientes requieren una actualización de software para la tarjeta de interfaz de red, y, posiblemente, una actualización de software para el sistema operativo. Para las redes empresariales, un servidor de autenticación, por lo general una que soporta RADIUS y el protocolo de autenticación EAP seleccionado, se sumará a la red.

¿Qué es WPA2?

Es la segunda generación de WPA. WPA2 se basa en la final de la enmienda IEEE 802.11i con el estándar 802.11.

¿Qué es la autenticación 802.1x?

802.1x es un marco para el control de acceso autenticado de nivel MAC, define el Protocolo de Autenticación Extensible (EAP) a través de redes de área local (Wapol). La norma engloba y aprovecha gran parte de la PEA, que se definió para dial-up con la autenticación de Protocolo punto a punto en el RFC 2284.

Más allá de encapsular paquetes EAP, el estándar 802.1x también define mensajes EAPOL que transmiten la información de clave compartida crítico para la seguridad inalámbrica.

¿Qué es el Protocolo de Integridad de Clave Temporal (TKIP)?

El Protocolo de Integridad de Clave Temporal, pronunciado tee-kip, es parte del estándar de codificación IEEE 802.11i para redes LAN inalámbricas. TKIP es la siguiente generación de WEP, el Protocolo de equivalencia con conexión de cable, que se utiliza para asegurar las redes LAN inalámbricas 802.11. TKIP proporciona una clave por paquete de mezcla, un control de integridad de los mensajes y un mecanismo de reintroducción, lo que corrige las debilidades de WEP.

¿Qué es el Advanced Encryption Standard (AES)?

Las cuestiones de seguridad son una preocupación importante para las redes LAN inalámbricas, AES es el gobierno de los EE.UU. de próxima generación de algoritmo de cifrado, que reemplazará a DES y 3DES.

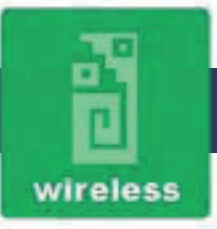

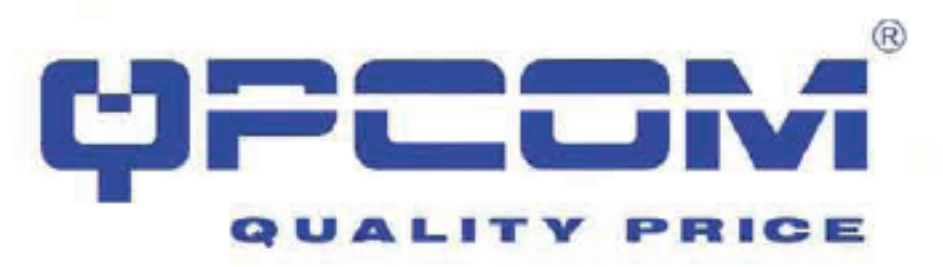

¿Qué es Inter-Access Point Protocol (IAPP)?

El IEEE 802.11f Inter-Access Point Protocol (IAPP) es compatible con Access Point interoperabilidad de proveedores, lo que permite la itinerancia de las estaciones de 802.11 dentro de la subred IP.

IAPP define los mensajes y los datos que se intercambian entre los puntos de acceso y entre las entidades de gestión de IAPP y alta de la capa de apoyo a la itinerancia. El protocolo IAPP usa TCP para el acceso a la comunicación entre el punto y UDP para la solicitud de RADIUS / intercambios de respuesta. También utiliza tramas de nivel 2 para actualizar las tablas de reenvío de dispositivos de Capa 2.

¿Qué es el Sistema de Distribución Inalámbrico (WDS)?

La función del Sistema de Distribución Inalámbrica WLAN AP permite hablar directamente con otros puntos de acceso a través de canales inalámbricos, como el puente móvil o servicio de repetidor.

¿Qué es el Universal Plug and Play (UPnP)?

UPnP es una arquitectura de red abierta que consiste en los servicios, dispositivos y puntos de control. El objetivo final es permitir la comunicación de datos entre todos los dispositivos UPnP, independientemente de los medios de comunicación, sistema operativo, lenguaje de programación, y por cable y conexión inalámbrica.

¿Qué es la unidad de transmisión máxima (MTU)?

Maximum Transmission Unit (MTU) indica la pila de red de cualquier paquete es mayor que este valor será fragmentado antes de la transmisión. Durante la negociación del PPP, el par de la conexión PPP indicará su MRU y será aceptada. La MTU real de la conexión PPP se establecerá en el más pequeño de la MTU y MRU del otro extremo. El valor predeterminado es el valor 1400.

¿Qué es la clonación de direcciones MAC?

Clonar la dirección MAC está diseñado para su aplicación especial que solicitar a los clientes a registrarse para una máquina de servidor con una dirección MAC identificadas.Desde que todos los clientes comunicarse con el exterior mundo a través del Router, por lo que tiene la dirección MAC clonada configurar en el router de banda ancha inalámbrica va a resolver el problema.

¿Qué es DDNS?

DDNS es la abreviatura de Dynamic Domain Name Server. Está diseñado para el usuario propietario del servidor DNS con una dirección IP dinámica WAN.

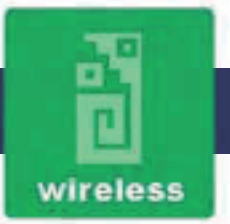

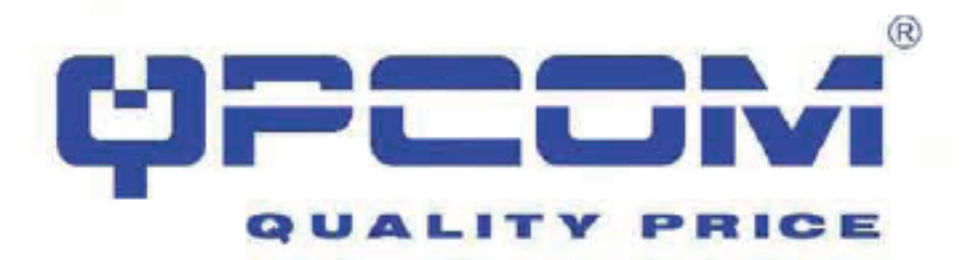

Cliente NTP está diseñado para ir a buscar la fecha y hora actual de Internet a través del protocolo de tiempo de red. El usuario puede especificar la zona horaria del servidor NTP dirección IP.

#### ¿Qué es VPN?

VPN es la abreviatura de Virtual Private Network. Está diseñado para la creación de punto a punto una conexión privada a través de red compartida o pública. ¿Qué es IPSec?

IPSEC es la abreviatura de seguridad IP. Se utiliza para transferir datos de forma segura bajo VPN.

¿Qué es la retransmisión inalámbrica bloque entre los clientes?

Un conjunto de infraestructura de servicios básicos es un BSS con un componente llamado un Punto de Acceso (AP). El punto de acceso proporciona una función de enlace local para el BSS. Todas las estaciones en el BSS se comunican con el punto de acceso y no se comunican más directamente. Todas las tramas se transmiten entre las estaciones de punto de acceso. Esta función relé local duplica la gama de la IBSS.

#### ¿Qué es WMM?

WMM se basa en un subconjunto del estándar IEEE 802.11e WLAN QoS proyecto de norma. WMM añade capacidades priorizadas para redes Wi-Fi y optimiza su rendimiento cuando múltiples aplicaciones concurrentes, cada una con diferente latencia y requisitos de rendimiento y competir por los recursos de la red. Mediante el uso de WMM, satisfacción del usuario final se mantiene en una amplia variedad de entornos y condiciones de tráfico. WMM hace posible para los usuarios domésticos de la red y administradores de redes empresariales para decidir qué flujos de datos son los más importantes y asignarles una prioridad mayor tráfico.

¿Qué es TIMEOUT WLAN ACK?

Trama ACK tiene que recibir marco de tiempo de espera de ACK. Si remoto no recibe en el período especificado, será retransmitido.

¿Qué es la modulación de sistema de codificación (MCS)?

SQM es el enlace inalámbrico tasa de datos para 802.11n. El rendimiento de procesamiento / rango de un punto de acceso dependerá de la aplicación de esquemas de codificación. MCS incluye variables como el número de secuencias espaciales, modulación, y el tipo de datos en cada secuencia. Las radios establecer y mantener un vínculo automático debe negociar los MCS óptimas basadas en las condiciones del canal y ajustar continuamente la selección de la SQM como las condiciones cambian debido a la interferencia, el movimiento, la decoloración, y otros eventos.

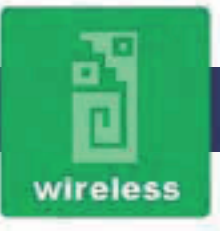

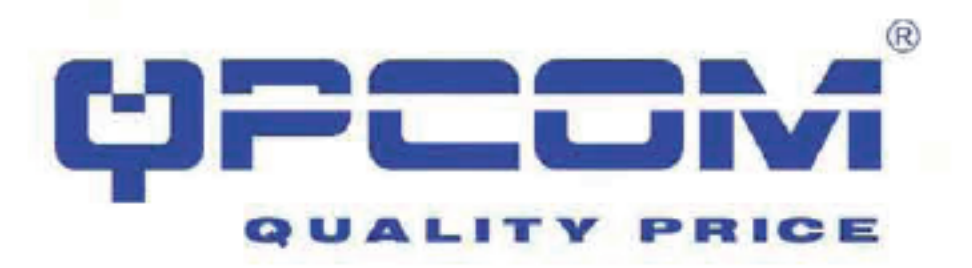

¿Cuál es la agregación de tramas?

Cada paquete de 802.11, no importa cuán pequeño, tiene una cantidad fija de gastos generales asociados con ella. Estructura de agregación combina varios paquetes más pequeños para formar un paquete más grande. El paquete más grande puede ser enviado sin la sobrecarga de los paquetes individuales. Esta técnica ayuda a mejorar la eficiencia de la radio 802.11n permitiendo que más datos del usuario final para ser enviado en un momento dado.

¿Qué es la Guardia Intervalos (IG)?

Una IG es un período de tiempo entre la transmisión símbolo que permite reflexiones (de trayectoria múltiple) a partir de la transmisión de datos anterior para resolver antes de transmitir un nuevo símbolo. El borrador del estándar 802.11n especifica dos intervalos de vigilancia: 400ns (corto) y 800ns (largo). Apoyo de la IG 400ns es opcional para transmitir y recibir. El propósito de un intervalo de guarda es introducir la inmunidad a retardos de propagación, ecos y reflexiones en que los datos digitales es normalmente muy sensible.

Ejemplo uno - PPPoE en la WAN

División de ventas de la Compañía ABC le gusta establecer una red WLAN para apoyar la comunicación móvil en PCs portátiles de ventas. Ingeniero de MIS recoge la informacióny planifica la implementación de la WLAN de banda ancha router por la siguiente configuración. Configuración WAN :PPPoE

| User Name                 | 44 54 93 85                   |  |
|---------------------------|-------------------------------|--|
| Politike M                | California                    |  |
| Note 13 are 70 area and P | mmword (SF pravite            |  |
| LAW configuration:        | 10.511.51                     |  |
| S.driet Mask              | 195,255295,0                  |  |
| Onfault (koterwhy         | 98.0.8                        |  |
| DHCP Client Range         | 192.168.1.166 _ 192.368.1.280 |  |
| VILAN configuration       |                               |  |
| 690                       | 10                            |  |
| Charment Education        |                               |  |

Den WAI his face. So top page, release PIPOE from enter the User Name 14569385" and Pass word "Repferity", he potentiat a analytical to display on the screen. New Once

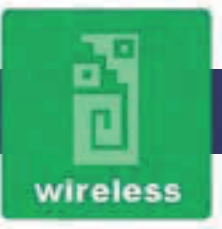

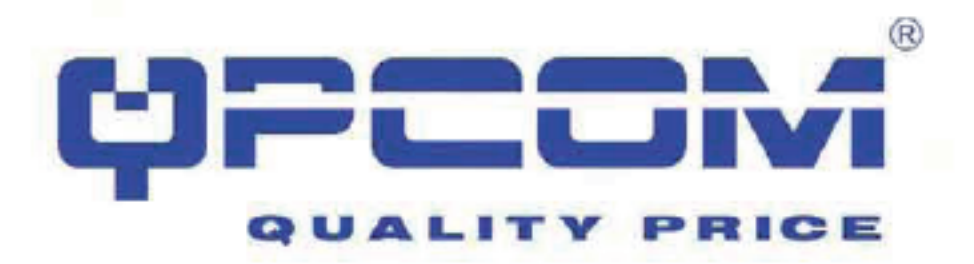

| and a second second |                                                                                                    |
|---------------------|----------------------------------------------------------------------------------------------------|
| AN Access Type      | HAD-H (R)                                                                                                    |
| User Name:          | automation and a second second s                                                                                                    |
| Parrende            |                                                                                                    |
| Station Name        |                                                                                                    |
| Dessertion True:    | (dashees (a) [Court] [Dorman]                                                                                                    |
| de Tart             | 0.100 adapted                                                                                                    |
| MTU Sine            | (1452 (0.360.1042 lgmb)                                                                                                    |
| Amin OHE Aston      | skally                                                                                                    |
| One Dist Manualy    |                                                                                                    |
| D05.1               |                                                                                                    |
| DHS 2               |                                                                                                    |
| DHE St              |                                                                                                    |
| The MAC Address     | STREET, STREET, STREET |
| E BarMe of SP       |                                                                                                    |
| E Easte KMP Pee     |                                                                                                    |
| ExaMe Ping Acces    | is on WAN                                                                                                    |
| Raable Web Serve    | n footns on WAN                                                                                                    |
| E Enable Pres pass  | through on VFW connection                                                                                                    |
| E EaaMe PPIP page   | through on VPM concertion                                                                                                    |

Configure the LAN interface: pen LAN interface Setup page, enter the IP Address "192,168,1,254", Subnet Mask "255,255,255,0", Default permay <u>v.v.v.v.</u>, make prover perver, pro2P client range "192,168,1,100" to "192,168,1,200". Apply Clarge: button to configuration setting.

Press

| ore Acatto Polas. Here you a | may change the arting for 1P wilderson, a shart-sounds, DHCP, etc., |
|------------------------------|---------------------------------------------------------------------|
| IP Address:                  | 1921681.254                                                         |
| Sobort Mask:                 | 255.215.233.0                                                       |
| Definit Garway               | 4.00.0                                                              |
| Deor                         | Janes w                                                             |
| DHOP Client Ringe            | 1921681.000 - 1581681.000 Zhow Clean                                |
| Same DHCP                    | Testad (w) Selfacilities                                            |
| Dentis Nant                  |                                                                     |
| HELI-I Synamics Tree:        | Destant as                                                          |
| Close MAC Address:           | 40000000000                                                         |

3. Configure the WLAN interface: Open WLAN Interface Setup page, enter the SSID "AP", Channel Number "11".

Apply Clauges button to confirm the configuration setting. Press

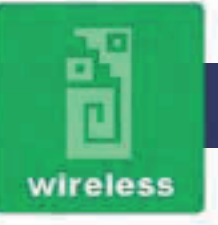

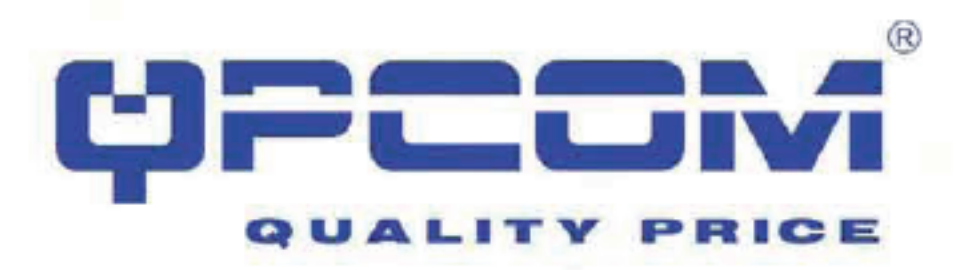

#### Wireless Basic Settings

This page is used to configure the parameters for whether LASI cleans which used consent to thrue Assess Front Theor processor being whether exception protects we will be whether antweck parameters

| Band:              | 3.6 CHEC(N+G+N) w                                             |
|--------------------|---------------------------------------------------------------|
| Mole               | AP w Noligie AP                                               |
| Slewesk Tape.      | Manufact -                                                    |
| 3310               | AF                                                            |
| Chausel Walth      | 4.848g                                                        |
| Council Sidehault  | Uppin w                                                       |
| Chantel Humber:    | 14 100                                                        |
| Breakan 2230       | Estable                                                       |
| WMM                | Render of                                                     |
| Data Raw           | a dak                                                         |
| Associated Chevro  | Sky Ame Des                                                   |
| Instite Mar Cle    | ne (Single Bilenet Client)                                    |
| 1 Easter Universit | a) Represent Moster (Porting on AP and client simultaneously) |
| CUD of Benedid In  | mfor                                                          |

#### Example two - fixed IP on the WAN

Company ABC lifes to establish a WLAN retwork to support mobile communication on all employees' Notebook PCs. MIS engineer collects information and plans the WLAN Broadband Router implementation by the following configuration.

#### MAN configuration Fixed IP

| P Address       | 192.168.2.254 |  |
|-----------------|---------------|--|
| Bubnet Mask     | 255.255.256.0 |  |
| Default Gateway | 152.168.2.10  |  |
| DNS Address     | 168.95.1.1    |  |

LAN configuration:

| P Address         | 192,168,1,254                 |
|-------------------|-------------------------------|
| Subriet Mask      | 255.255.255.0                 |
| Default Gateriay  | 192.168.2.254                 |
| DHCP Client Range | 192.168.1.100 - 192.168.1.200 |

**WLAN** configuration:

| HP. |
|-----|
| 11  |
|     |

1. Configure the WAN interface. Open WAN Interface. Setup page, select Fixed IP then enter IP Address "192-168.2.254", subnet mask. "265.2<u>55.265.0", Default gateway</u> "192.168.2.10".

Apply Chage button to confirm the configuration setting Press

| WAN Access Type     | Int P v                                                                                                    |
|---------------------|----------------------------------------------------------------------------------------------------|
| IP Aldens           | DRI MR 2014                                                                                                    |
| Subart Marit        | 256.255.255.0                                                                                                    |
| Befack Gatware      | 10(100)                                                                                                    |
| MITU She            | 8300 d.406(\$20(term)                                                                                                    |
| DIST L              | (a received anger)                                                                                                    |
| 1055 2              |                                                                                                    |
| DistS 1             |                                                                                                    |
| Chus MAC Addess.    | 00000000000                                                                                                    |
| E Eachir after      | Adjustice of the second second s |
| Earlie HOMP Free    | 3                                                                                                    |
| E Eachit Ping Acces | 5 OF WAN                                                                                                    |
| E Rachit Meb Serve  | r Anona ou WAM                                                                                                    |
| 🗵 Eachit (Proc past | through on VPN connection                                                                                                    |
| E Bable PPTF put    | through on VPN connection                                                                                                    |
| Exhirt JTP pert     | through on VPN constraints                                                                                                    |

2. Configure the LAN interface: Open L/N Interface Setup page, enter the IP Address '152,158,1,254', Subnet Mask '256,256,256,0', enable DHCP Server, DHCP client range '192,158,1,100' to '192,158,1,200', Apply Clauges button to confirm the configuration cetting. Prose

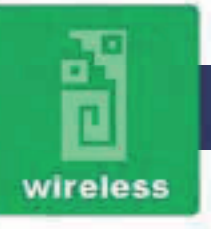

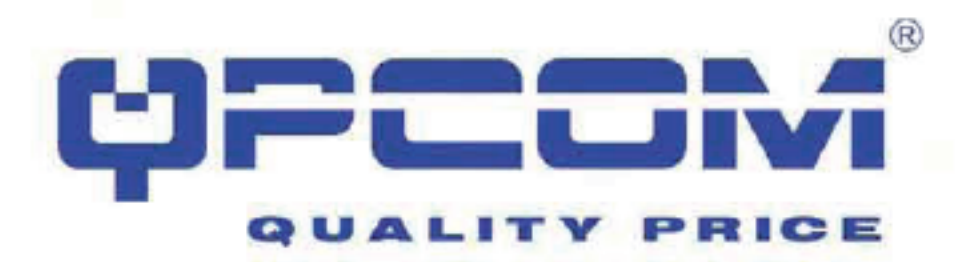

| na pige a det to saetgoe<br>rou Accou Prisé Han yree | the parameters for rola and settings which country in the UNP point<br>and sharp the setting for IP williness, industrancia, DEVP, m.: |
|------------------------------------------------------|----------------------------------------------------------------------------------------------------|
| IP Address                                           | 19924-0628-254                                                                                                    |
| Subart Mark                                          | 235,237,238,0                                                                                                    |
| Default Gatering:                                    | 9,000                                                                                                    |
| DBCP:                                                | Sever w                                                                                                    |
| CHOP Chest Rauge:                                    | 1921001 800 - 192100 1.500 Blow Gase                                                                                                   |
| Stelle Discr.                                        | Ser Sank Diff CP                                                                                                    |
| Donata Nunt:                                         |                                                                                                    |
| 802.1 d Spanning Tree                                | Danished we                                                                                                    |
| Cloud MAC Address:                                   | 00000000000                                                                                                    |

3. Configure the WLAN interface: Open <u>WLAN Interface Set</u>up page, enter the SSID "AP", Channel Number "11".

Apply Changes Press button to confirm the configuration setting.

| -                   | in the second second second second second second second second second second second second second second second |
|---------------------|----------------------------------------------------------------------------------------------------|
| LI DUAL WHEN        | a Chiefferheite                                                                                                 |
| Made                | 4D Mathematic Mathematic AP                                                                                     |
| Nerwork True:       | Conceptor and                                                                                                   |
| 55'ID               | 18                                                                                                    |
| Channel Widtle      | Abdista                                                                                                    |
| Council Ekilehand   | Upper [an]                                                                                                    |
| Chand Number        | 11 [w]                                                                                                    |
| Resident SS (D      | Tablet w                                                                                                    |
| WMM.                | Bostal                                                                                                    |
| Den Ratt:           | Ann w                                                                                                    |
| Associated Climite: | Sice Arter Clean                                                                                                |
| inable Mac Cl       | int (Fingle Bilterner Clima)                                                                                    |
| 🗇 Baskle Universit  | nd Feyneses Mode (Acting to AP and climat simultaneous)                                                         |

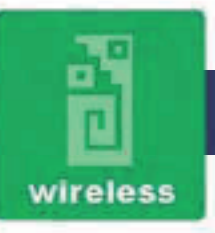